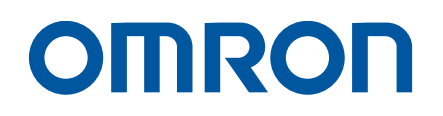

AC Servo System 1S-series

# Startup Guide for Multi-axis Setup and Tuning

R88M-1L[]/-1M[] (AC Servomotors) R88D-1SN[]-ECT (AC Servo Drives) SYSMAC-SE20[][] (Automation Software)

Startup Guide

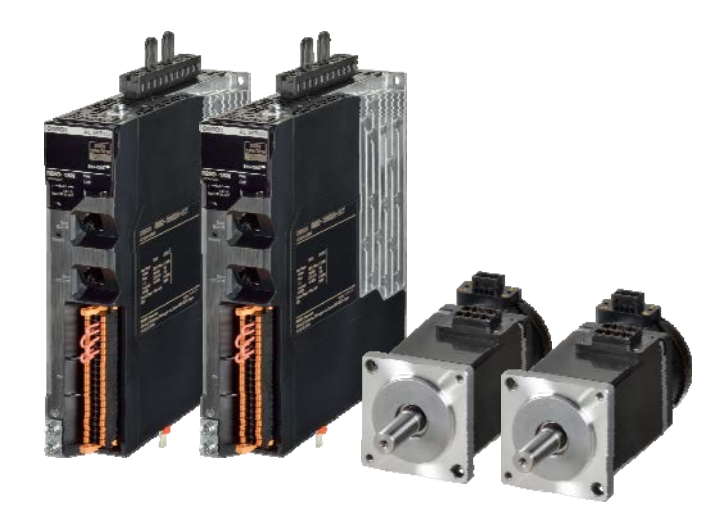

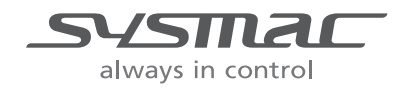

I827-E1-01

#### NOTE

All rights reserved. No part of this publication may be reproduced, stored in a retrieval system, or transmitted, in any form, or by any means, mechanical, photocopying, recording, or otherwise, without the prior written permission of OMRON.

No patent liability is assumed with respect to the use of the information contained herein. Moreover, because OMRON is constantly striving to improve its high-quality products, the information contained in this manual is subject to change without notice. Every precaution has been taken in the preparation of this manual. Nevertheless, OMRON assumes no responsibility for errors or omissions. Neither is any liability assumed for damages resulting from the use of the information contained in this publication.

## Introduction

*The Servo System 1S-Series Startup Guide for Multi-axis Setup and Tuning* (hereinafter, may be referred to as "this Guide") describes the procedures for installation and setup of 1S Servo Drives, where an NJ/NX-series CPU Unit is used in combination with1S-series AC Servomotors/Servo Drives and NX-series Safety Unit, by using the Sysmac Studio. A simple installation model is used for the discussion. You can perform the procedures that are presented in this Guide to quickly gain a basic understanding of a 1S-series AC Servomotors/Servo Drives.

This Guide does not contain safety information and other details that are required for actual use. Thoroughly read and understand the manuals for all of the devices that are used in this Guide to ensure that the system is used safely. Review the entire contents of these materials, including all safety precautions, precautions for safe use, and precautions for correct use.

#### **Intended Audience**

This Guide is intended for the following personnel.

- · Personnel in charge of introducing FA systems
- · Personnel in charge of designing FA systems

The personnel must also have the following knowledge.

- · Knowledge of electrical systems (an electrical engineer or the equivalent)
- Knowledge of NJ/NX-series CPU Units
- Knowledge of Servomotors/Drives
- Knowledge of operation procedure of Sysmac Studio

#### **Applicable Products**

This Guide covers the following products.

- CPU Units of NJ/NX-series Machine Automation Controllers
- Automation Software Sysmac Studio
- 1S-series Servomotors/Servo Drives

#### **Special Information**

The icons that are used in this Guide are described below.

#### Precautions for Safe Use

Precautions on what to do and what not to do to ensure safe usage of the product.

#### Precautions for Correct Use

Precautions on what to do and what not to do to ensure proper operation and performance.

#### **Additional Information**

Additional information to read as required.

This information is provided to increase understanding or make operation easier.

## **Terms and Conditions Agreement**

#### Warranties

(a) Exclusive Warranty. Omron's exclusive warranty is that the Products will be free from defects in materials and workmanship for a period of twelve months from the date of sale by Omron (or such other period expressed in writing by Omron). Omron disclaims all other warranties, express or implied.

(b) Limitations. OMRON MAKES NO WARRANTY OR REPRESENTATION, EXPRESS OR IMPLIED, ABOUT NON-INFRINGEMENT, MERCHANTABILITY OR FITNESS FOR A PARTICULAR PURPOSE OF THE PRODUCTS. BUYER ACKNOWLEDGES THAT IT ALONE HAS DETERMINED THAT THE PRODUCTS WILL SUITABLY MEET THE REQUIREMENTS OF THEIR INTENDED USE.

Omron further disclaims all warranties and responsibility of any type for claims or expenses based on infringement by the Products or otherwise of any intellectual property right. (c) Buyer Remedy.

Omron's sole obligation hereunder shall be, at Omron's election, to (i) replace (in the form originally shipped with Buyer responsible for labor charges for removal or replacement thereof) the non-complying Product, (ii) repair the non-complying Product, or (iii) repay or credit Buyer an amount equal to the purchase price of the non-complying Product; provided that in no event shall Omron be responsible for warranty, repair, indemnity or any other claims or expenses regarding the Products unless Omron's analysis confirms that the Products were properly handled, stored, installed and maintained and not subject to contamination, abuse, misuse or inappropriate modification. Return of any Products by Buyer must be approved in writing by Omron before shipment. Omron Companies shall not be liable for the suitability or unsuitability or the results from the use of Products in combination with any electrical or electronic components, circuits, system assemblies or any other materials or substances or environments. Any advice, recommendations or information given orally or in writing, are not to be construed as an amendment or addition to the above warranty.

See <u>http://www.omron.com/global/</u> or contact your Omron representative for published information.

#### Limitation on Liability; Etc

OMRON COMPANIES SHALL NOT BE LIABLE FOR SPECIAL, INDIRECT, INCIDENTAL, OR CONSEQUENTIAL DAMAGES, LOSS OF PROFITS OR PRODUCTION OR COMMERCIAL LOSS IN ANY WAY CONNECTED WITH THE PRODUCTS, WHETHER SUCH CLAIM IS BASED IN CONTRACT, WARRANTY, NEGLIGENCE OR STRICT LIABILITY. Further, in no event shall liability of Omron Companies exceed the individual price of the Product on which liability is asserted.

#### Suitability of Use

Omron Companies shall not be responsible for conformity with any standards, codes or regulations which apply to the combination of the Product in the Buyer's application or use of the Product. At Buyer's request, Omron will provide applicable third party certification

documents identifying ratings and limitations of use which apply to the Product. This information by itself is not sufficient for a complete determination of the suitability of the Product in combination with the end product, machine, system, or other application or use. Buyer shall be solely responsible for determining appropriateness of the particular Product with respect to Buyer's application, product or system. Buyer shall take application responsibility in all cases. NEVER USE THE PRODUCT FOR AN APPLICATION INVOLVING SERIOUS RISK TO LIFE OR PROPERTY WITHOUT ENSURING THAT THE SYSTEM AS A WHOLE HAS BEEN DESIGNED TO ADDRESS THE RISKS, AND THAT THE OMRON PRODUCT(S) IS PROPERLY RATED AND INSTALLED FOR THE INTENDED USE WITHIN THE OVERALL EQUIPMENT OR SYSTEM.

#### **Programmable Products**

Omron Companies shall not be responsible for the user's programming of a programmable Product, or any consequence thereof.

#### Performance Data

Data presented in Omron Company websites, catalogs and other materials is provided as a guide for the user in determining suitability and does not constitute a warranty. It may represent the result of Omron's test conditions, and the user must correlate it to actual application requirements. Actual performance is subject to the Omron's Warranty and Limitations of Liability

#### **Change in Specifications**

Product specifications and accessories may be changed at any time based on improvements and other reasons. It is our practice to change part numbers when published ratings or features are changed, or when significant construction changes are made. However, some specifications of the Product may be changed without any notice. When in doubt, special part numbers may be assigned to fix or establish key specifications for your application. Please consult with your Omron's representative at any time to confirm actual specifications of purchased Product.

#### **Errors and Omissions**

Information presented by Omron Companies has been checked and is believed to be accurate; however, no responsibility is assumed for clerical, typographical or proofreading errors or omissions.

## Precautions

- When building a system, check the specifications for all devices and equipment that will make up the system and make sure that the OMRON products are used well within their rated specifications and performances. Safety measures, such as safety circuits, must be implemented in order to minimize the risks in the event of a malfunction.
- Thoroughly read and understand the manuals for all devices and equipment that will make up the system to ensure that the system is used safely. Review the entire contents of these manuals, including all safety precautions, precautions for safe use, and precautions for correct use.
- · Confirm all regulations, standards, and restrictions that the system must adhere to.
- · Check the user program for proper execution before you use it for actual operation.

#### Trademarks

- Sysmac and SYSMAC are trademarks or registered trademarks of OMRON Corporation in Japan and other countries for OMRON factory automation products.
- Windows is either registered trademarks or trademarks of Microsoft Corporation in the USA and other countries.
- EtherCAT<sup>®</sup> is registered trademark and patented technology, licensed by Beckhoff Automation GmbH, Germany.
- Microsoft product screen shot(s) reprinted with permission from Microsoft Corporation.
- Other company names and product names in this Guide are the trademarks or registered trademarks of their respective companies.

#### **Software Licenses and Copyrights**

The NJ-series CPU Units and Sysmac Studio incorporate certain third party software. The license and copyright information associated with this software is available at http://www.fa.omron.co.jp/nj\_info\_e/.

# **Related Manuals**

| Manual name               | Cat. No. | Model      | Application                    | Description                                           |
|---------------------------|----------|------------|--------------------------------|-------------------------------------------------------|
| Sysmac Studio Version 1   | W504     | SYSMAC-SE2 | Learning about the operating   | Describes the operating procedures of                 |
| Operation Manual          |          |            | procedures and functions of    | the Sysmac Studio.                                    |
|                           |          |            | the Sysmac Studio.             |                                                       |
| Sysmac Studio Drive       | I589-E1  | SYSMAC-SE2 | Learning about the operating   | Describes the operating procedures of                 |
| Functions Operation       |          |            | procedures and functions of    | the Sysmac Studio to setup Drives                     |
| Manual                    |          |            | the Sysmac Studio for Drives   |                                                       |
| NJ-series CPU Unit        | W500     | NJ501-000  | Learning the basic             | Provides an introduction to the entire                |
| Hardware User's Manual    |          | NJ301-000  | specifications of the          | NJ-series system along with the                       |
|                           |          |            | NJ-series CPU Units,           | following information on the CPU Unit.                |
|                           |          |            | including introductory         | <ul> <li>Features and system configuration</li> </ul> |
|                           |          |            | information, designing,        | Overview                                              |
|                           |          |            | installation, and              | Part names and functions                              |
|                           |          |            | maintenance.                   | General specifications                                |
|                           |          |            | Mainly hardware information    | Installation and wiring                               |
|                           |          |            | is provided.                   | Maintenance and inspection                            |
|                           |          |            |                                | Use this manual together with the                     |
|                           |          |            |                                | NJ/NX-series CPU Unit Software                        |
|                           |          |            |                                | User's Manual (Cat. No. W501).                        |
| NJ/NX-series CPU Unit     | W501     | NJ501-000  | Learning how to program and    | Provides the following information on a               |
| Software User's Manual    |          | NJ301-000  | set up an NJ/NX-series CPU     | Controller built with an NJ/NX-series                 |
|                           |          |            | Unit.                          |                                                       |
|                           |          |            | Mainly software information is | CPU Unit operation                                    |
|                           |          |            | provided.                      | CPU Unit features                                     |
|                           |          |            |                                | Initial settings                                      |
|                           |          |            |                                | Language specifications and                           |
|                           |          |            |                                | programming based on IEC 61131-3                      |
|                           |          |            |                                |                                                       |
|                           |          |            |                                | Manual (Cat. No. )WE00)                               |
| NU/NX aprice CDUUpit      | WE07     |            | Learning chaut motion          | Maridar (Cal. No. W500).                              |
| Motion Control Liser's    | VV307    | N 1301-000 | control settings and           | the CPLU Init and programming                         |
| Manual                    |          |            | programming concents           | concents for motion control                           |
| Mariuar                   |          |            | programming concepts.          | When programming use this manual                      |
|                           |          |            |                                | together with the NL-series CPUU Init                 |
|                           |          |            |                                | Hardware User's Manual (Cat No                        |
|                           |          |            |                                | W500) and NU/NX-series CPU Unit                       |
|                           |          |            |                                | Software User's Manual (Cat. No                       |
|                           |          |            |                                | W501).                                                |
| NJ/NX-series Instructions | W502     | NJ501-000  | Learning detailed              | Describes the instructions in the                     |
| Reference Manual          |          | NJ301-000  | specifications on the basic    | instruction set (IEC 61131-3                          |
|                           |          |            | instructions of an             | specifications).                                      |
|                           |          |            | NJ/NX-series CPU Unit.         | When programming, use this manual                     |
|                           |          |            |                                | together with the NJ-series CPU Unit                  |
|                           |          |            |                                | Hardware User's Manual (Cat. No.                      |
|                           |          |            |                                | W500) and NJ/NX-series CPU Unit                       |
|                           |          |            |                                | Software User's Manual (Cat. No.                      |
|                           |          |            |                                | W501).                                                |

#### The following manuals are related. Use these manuals for reference.

| Manual name                                                                                           | Cat. No. | Model                    | Application                                                                                      | Description                                                                                                    |
|----------------------------------------------------------------------------------------------------|----------|--------------------------|--------------------------------------------------------------------------------------------------|----------------------------------------------------------------------------------------------------|
| NJ/NX-series Motion<br>Control Instructions<br>Reference Manual                                       | W508     | NJ501-====<br>NJ301-==== | Learning about the specifications of the motion control instructions that are provided by OMRON. | Describes the motion control instructions.<br>When programming, use this manual<br>together with the <i>NJ-series CPU Unit</i><br><i>Hardware User's Manual</i> (Cat. No.<br>W500), <i>NJ/NX-series CPU Unit Software</i><br><i>User's Manual</i> (Cat. No. W501), and<br><i>NJ/NX-series CPU Unit Motion Control</i><br><i>User's Manual</i> (Cat. No. W507). |
| NJ/NX-series<br>Troubleshooting Manual                                                                | W503     | NJ501-====<br>NJ301-==== | Learning about the errors<br>that may be detected in an<br>NJ/NX-series Controller.              | Describes concepts on managing errors<br>that may be detected in an NJ/NX-series<br>Controller and information on individual<br>errors.<br>Use this manual together with the<br><i>NJ-series CPU Unit Hardware User's</i><br><i>Manual</i> (Cat. No. W500) and<br><i>NJ/NX-series CPU Unit Software User's</i><br><i>Manual</i> (Cat. No. W501).               |
| 1S-series AC<br>Servomotors/Servo Drives<br>with Built-in EtherCAT<br>Communications User's<br>Manual | 1586     | R88D-1S□-ECT<br>R88M-1□  | Learning detailed<br>specifications of a<br>1S-series Servo Drive.                               | Describes how to install and wire the<br>Servo Drive, set parameters needed to<br>operate the Servo Drive, and remedies to<br>be taken and inspection methods to be<br>used in case that problems occur.                                                                                                    |

# **Revision History**

A manual revision code appears as a suffix to the catalog number on the front and back covers of the manual.

| Revision code Date |  | Revised content     |  |  |
|--------------------|--|---------------------|--|--|
| 01 April 2017      |  | Original production |  |  |

# <u>CON</u>TENTS

| Introduction                                          |    |
|-------------------------------------------------------|----|
| Intended Audience                                     | 3  |
| Applicable Products                                   | 3  |
| Special Information                                   | 3  |
| Terms and Conditions Agreement                        | 4  |
| Precautions                                           | 6  |
| Trademarks                                            | 6  |
| Software Licenses and Copyrights                      | 6  |
| Related Manuals                                       | 7  |
| Revision History                                      | 9  |
| 1. Servo system configuration and peripheral products | 11 |
| 1.1. Outline                                          | 11 |
| 1.2. Servo System constructed in this guide           | 12 |
| 2. Before You Begin                                   |    |
| 2.1. Installing the Sysmac Studio                     | 14 |
| 2.2. Assembling the Hardware                          | 15 |
| 2.3. Wiring the Devices                               | 16 |
| 3. Performing setup                                   | 20 |
| 3.1. Two axis servo system operation                  | 20 |
| 3.2. System setup procedures                          | 22 |
| 3.3. Creating project with Auto connection            | 22 |
| 3.4 Creating the EtherCAT Network Configuration       | 24 |
| 3.5 Creating motion axes                              | 26 |
| 3.6 Program making and transfer to the CPU Unit       | 32 |
| 3.7 Drives and motors parameters setup                | 34 |
| 3.8 Easy Tuning (Multiple Drives)                     | 38 |
| ANNEX                                                 | 44 |
| A-1 Settings when control input signals are not wired | 44 |
| A-2 Program making with structured text               | 51 |

# 1. Servo system configuration and peripheral products

#### 1.1. Outline

The 1S-series AC Servo Drives with Built-in EtherCAT communications support 100-Mbps EtherCAT. When you use the 1S-series Servo Drive with a Machine Automation Controller NJ/NX-series CPU Unit, you can construct a high-speed and sophisticated positioning control system.

Also, you need only one communications cable to connect the Servo Drive and the Controller. Therefore, you can realize a position control system easily with reduced wiring effort.

With auto tuning, adaptive filter, notch filter, and damping control, you can set up a system that provides stable operation by suppressing vibration in low-rigidity machines.

For machine composed with multiple 1S-series AC Servo Drives, Sysmac Studio provides a set of functions to set-up and tune parameters with less effort.

■

#### Additional Information

For additional information about 1S servo drive, please refer to 1S-series AC Servomotors and Servo Drives User's Manual (with Built-in EtherCAT Communications) (Cat. No. I586)

This 1S-series Startup Guide for multi-axis setup and tuning (hereafter referred to as "this Guide") contains instructions to set-up and tune an X-Y stage system composed of two 1S-series AC Servo Drives.

The following figure shows the system configuration and devices that are used in this Guide.

The system configuration is shown in the following figure.

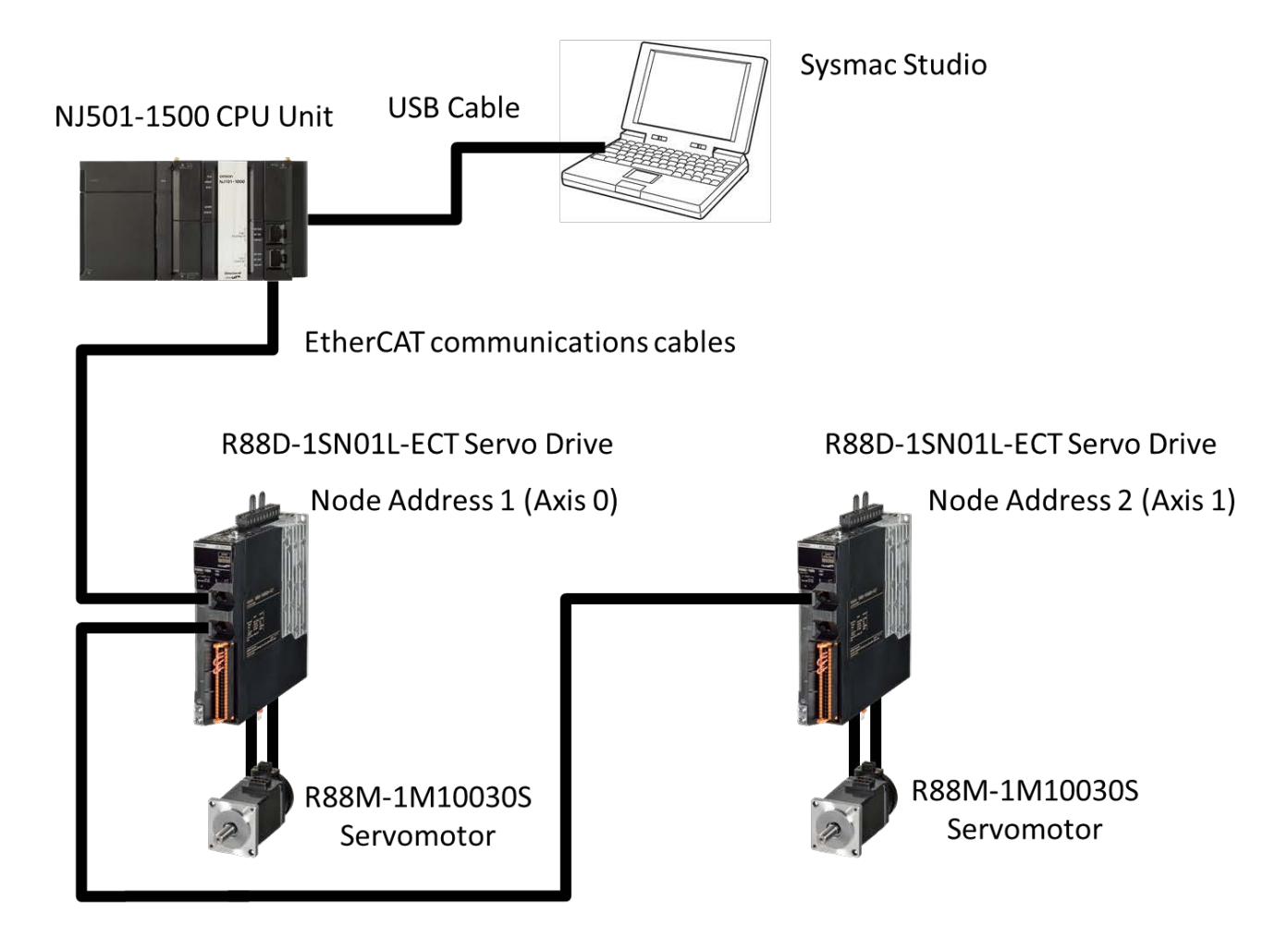

### • Configuration devices

The models of the devices that are described in this Guide are given in the following table. When selecting devices for an actual application, refer to the device manuals.

| Device name                    | Model                                  | Manual name                      |
|--------------------------------|----------------------------------------|----------------------------------|
| NJ-series CPU Unit             | NJ501-1500                             | NJ-series CPU Unit Hardware      |
| NJ-series Power Supply Unit    | NJ-PA3001                              | User's Manual (Cat. No. W500)    |
| EtherCAT communications cables | XS5W-T421-CMD-K                        |                                  |
| AC Servo Drives                | R88D-1SN01L-ECT                        | 1S-series AC Servomotors and     |
| AC Servo Motors                | R88M-1M10030S                          | Servo Drives User's Manual (with |
| Power cables                   | R88A-CA1A003S                          | Built-in EtherCAT                |
| Encoder Cables                 | R88A-CR1A003C Communications) (Cat. No |                                  |

#### • Automation software

| Product                        | Number of license Model |               |  |
|--------------------------------|-------------------------|---------------|--|
| Sysmac Studio Standard Edition | None (DVD only)         | SYSMAC-SE200D |  |
| Version 1.18 or higher         | 1 license               | SYSMAC-SE201L |  |

# 2. Before You Begin

#### 2.1. Installing the Sysmac Studio

The Sysmac Studio is the Support Software that you use for an NJ-series Controller. On it, you can set-up the Controller configurations, parameters, and programs, and you can debug and simulate operation. Install the Sysmac Studio on your computer.

Refer to the *NJ-series Startup Guide for CPU Units* (Cat. No. W513) for the procedure to install the Sysmac Studio.

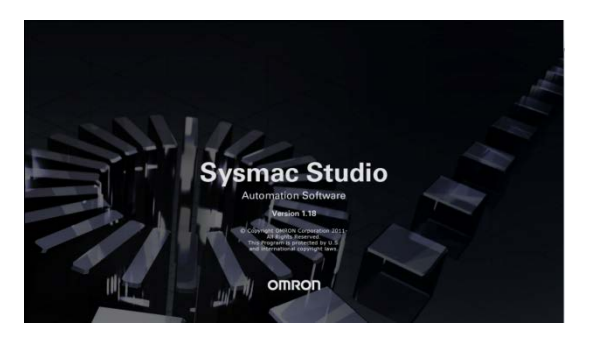

#### 2.2. Assembling the Hardware

This section describes how to assemble the hardware used in the system.

This section gives an overview of the assembly procedures. Refer to the manuals for the devices that are used in the system for detailed assembly procedures and safety precautions.

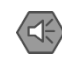

#### **Precautions for Safe Use**

Always turn OFF the power supply to the Controller and to the Servo Drives before you attempt any of the following.

- · Mounting or removing the CPU Unit and Other Units
- · Assembling Racks
- · Setting DIP switches or rotary switches.
- · Connecting cables or wiring the system
- · Connecting or disconnecting the connectors

The Power Supply Unit continues to supply power to the Controller for up to several seconds after the power supply is turned OFF. The PWR indicator remains lit as long as power is supplied. Make sure that the PWR indicator is not lit before you perform any of the above operations.

#### **Mounting the Units**

Connect the Power Supply Unit, CPU Unit, and End Cover.

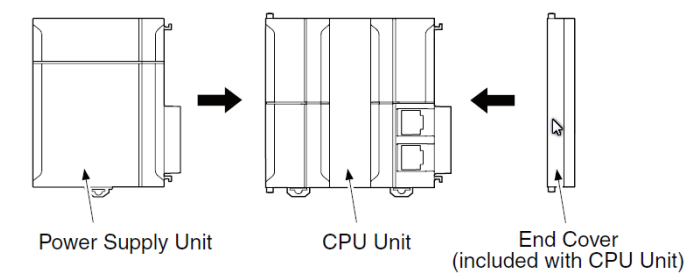

After joining the connectors between the Units, use the sliders at the top and bottom of each Unit to lock the Units together. Lock the sliders firmly into place.

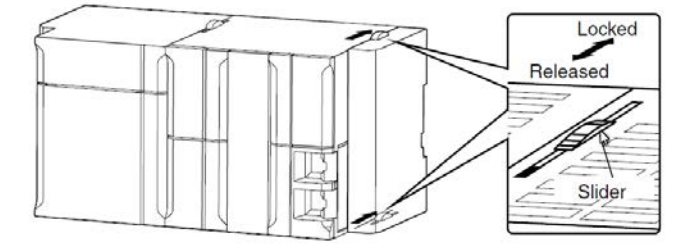

#### 2.3. Wiring the Devices

This section describes how to wire the hardware devices.

This section gives an overview of the wiring procedures. Refer to the manuals for the devices that are used in the system for detailed wiring procedures and safety precautions.

#### Wiring the Rack Power Supply Unit

Wire the Power Supply Unit to the power supply.

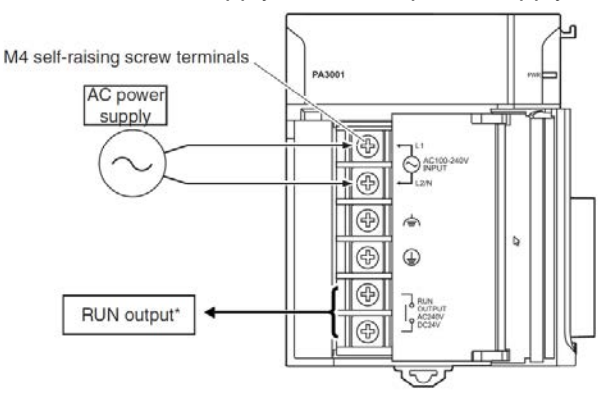

\*The RUN output is ON when the CPU Unit is in RUN mode. It is OFF when the CPU Unit is in PROGRAM mode or when a major fault level Controller error occurs.

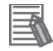

#### Additional Information

This Guide uses an NJ-PA3001 AC Power Supply Unit. An NJ-PD3001 DC Power Supply Unit can also be used.

#### Wiring the Servo Drive Power Supply

Wire the Servo Drives to the power supply as shown in the following figure.

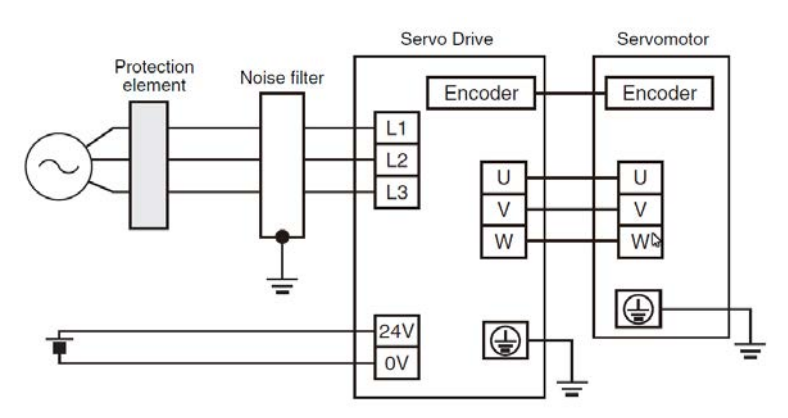

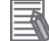

#### Additional Information

For further details about wiring method, please refer to 1S-series AC Servomotors and Servo Drives User's Manual (with Built-in EtherCAT Communications) (Cat. No. I586)

#### Laying EtherCAT Communications Cables

Connect the EtherCAT slave communications cables between the built-in EtherCAT port on the CPU Unit and the EtherCAT slaves as shown in the following figure.

Connect the communications cable from the built-in EtherCAT port to the input port on the first slave, and then connect the communications cable to the next slave to the output port on the first slave.

Do not connect anything to the output port of the slave at the end of the network.

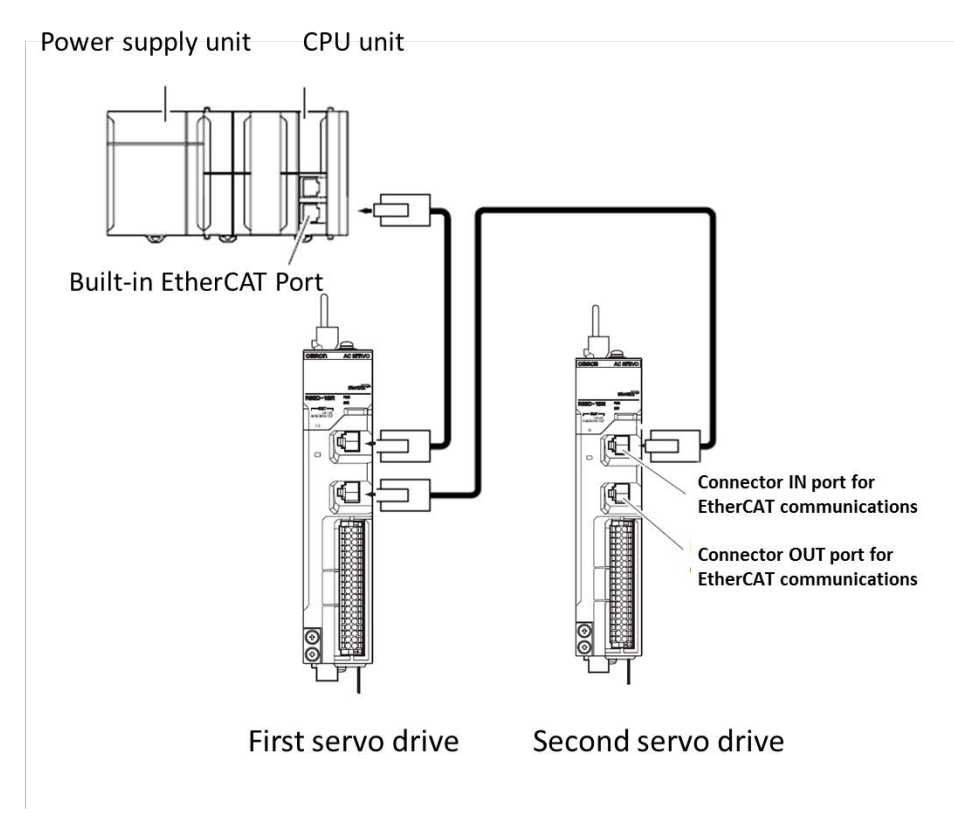

#### Setting the Node Addresses of the Servo Drives

Set the node addresses of the Servo Drives as shown below.

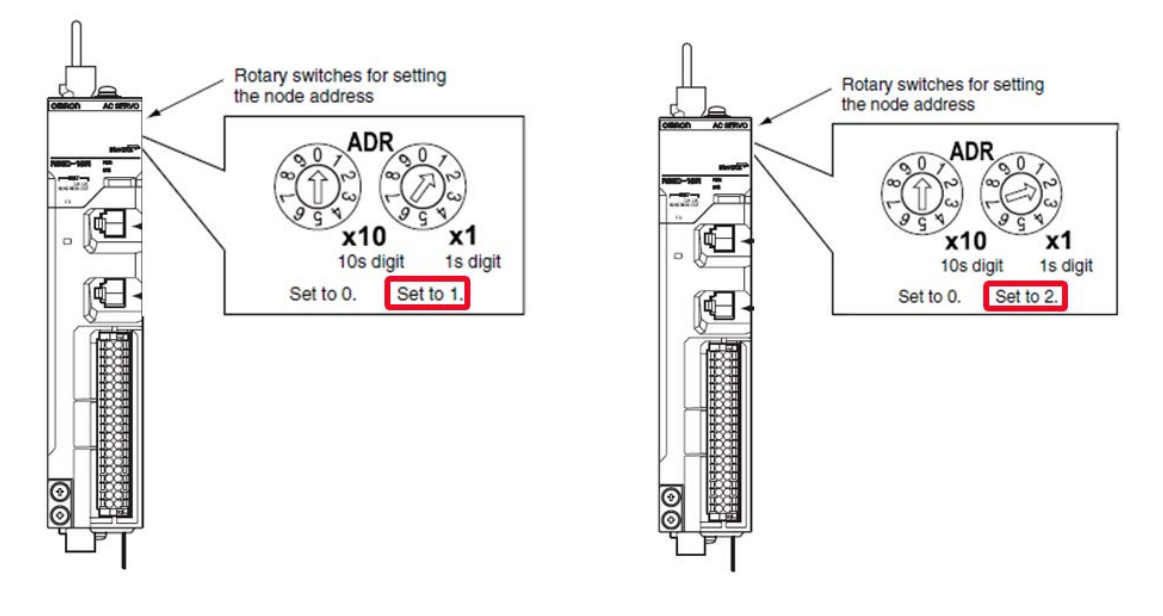

#### Wiring the Servo Drives and the Servomotors

Wire the Servo Drives and the Servomotors as shown in the following figure.

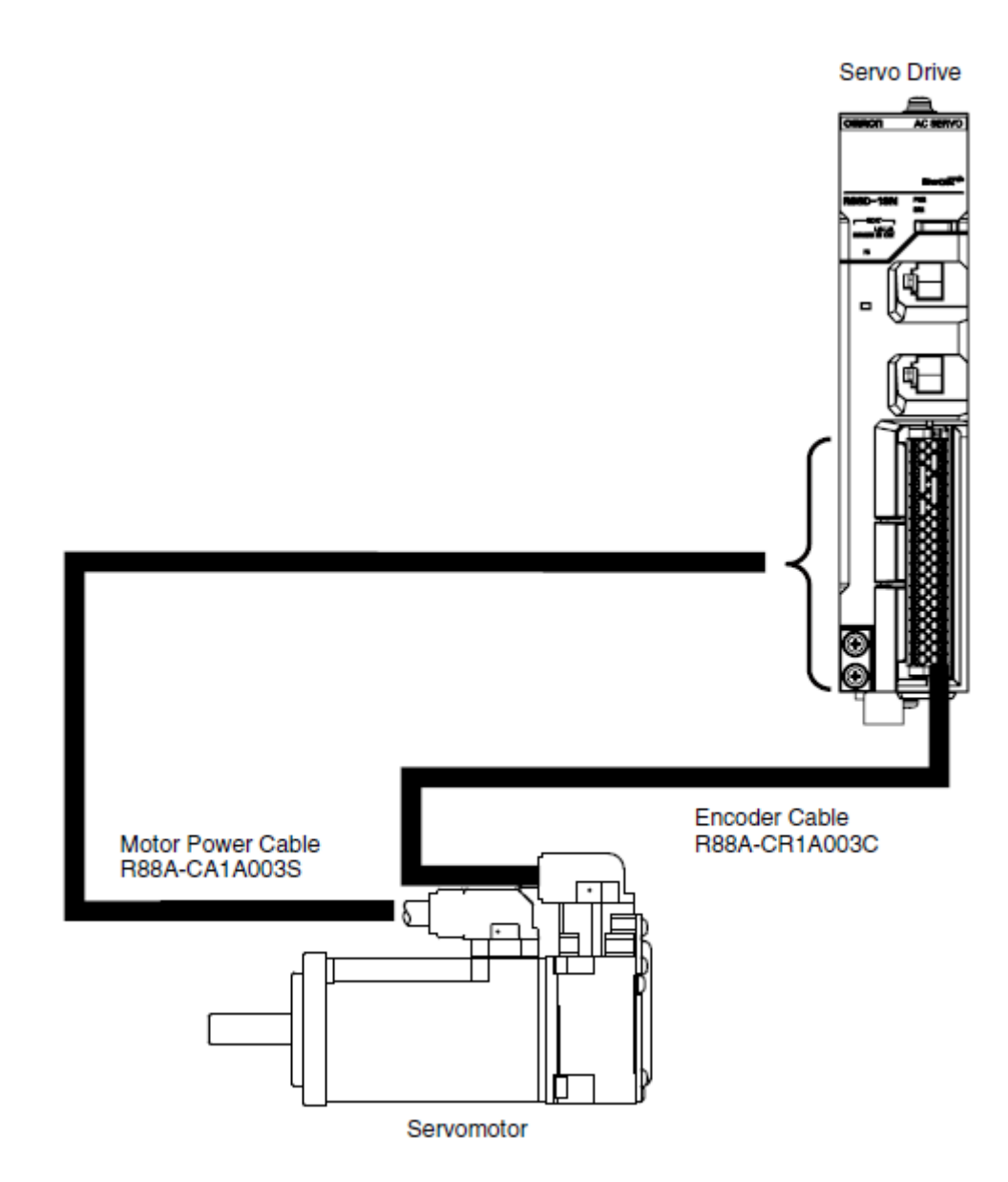

#### Wiring the Control Input Signals for the Servo Drives

Wire the control input signals for the Servo Drive using the R88A-CN101C Control I/O connector (CN1).

For details on wiring, refer to the AC Servomotors/Servo Drives 1S-series with Built-in EtherCAT Communications User's Manual (Cat. No. I586).

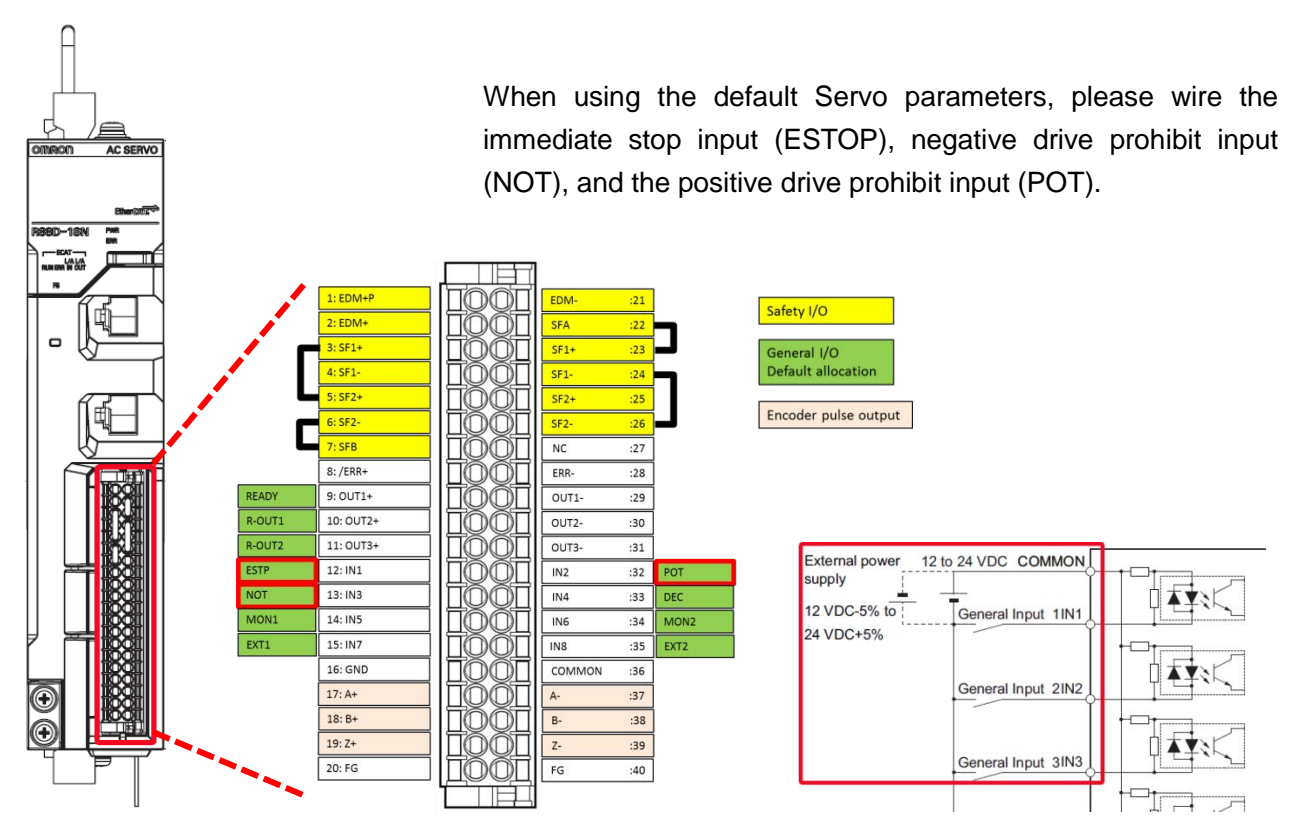

\*Control I/O Connector (CN1):

Ē

Used for command input signals, I/O signals, and as the safety device connector. The short-circuit wire is installed on the safety signals before shipment.

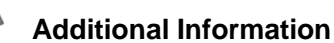

• If you use the default Servo parameters, you must wire the immediate stop input, negative drive prohibit input, and the positive drive prohibit input.

If these inputs are not wired, the CPU Unit will remain in the drive prohibit signal and emergency stop signal detected state, and a minor fault level Controller error will occur. The minor fault level Controller errors that will occur are an Immediate Stop Input Error and a Drive Prohibition Input Error. (The event codes are 68220000 and 64E30000.)

• If the above signals are temporarily not wired while commissioning the system, you can temporarily change the Servo parameters to prevent these errors from occurring in the CPU Unit.

Refer to <u>A-1 Settings When Control Input Signals Are Not Wired</u> for details on the settings that you must change in this case.

# 3. Performing setup

#### 3.1. Two axis servo system operation

This section describes the operation of two-axis Servo system that is set up in this Guide. In this system, axis 0 and axis 1 are set up for an XY stage.

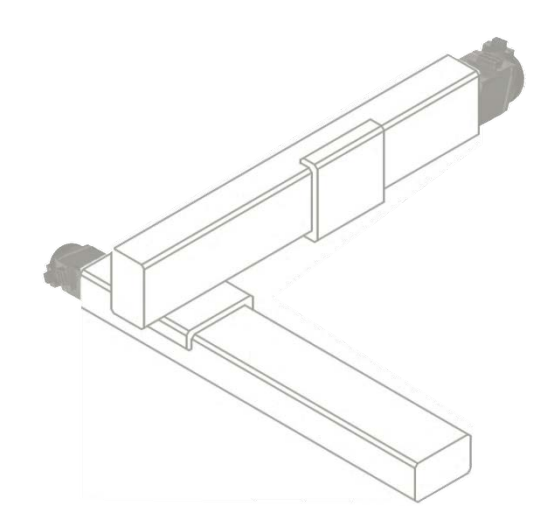

The mechanical configuration of axis 0 and axis 1 are as shown in the following table.

| Item               | Axis 0 / Axis 1 mechanical configuration |
|--------------------|------------------------------------------|
| Motor rated speed  | 3000 r/min                               |
| Ball screw pitch   | 10 mm                                    |
| Encoder resolution | 23 bits/rotation (8,338,608)             |

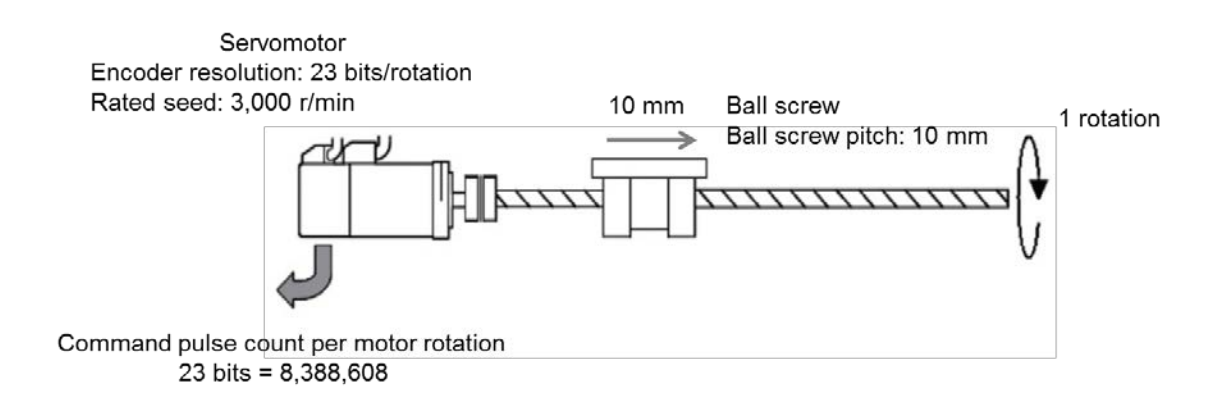

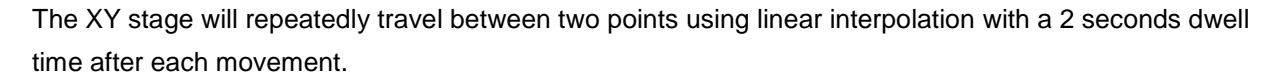

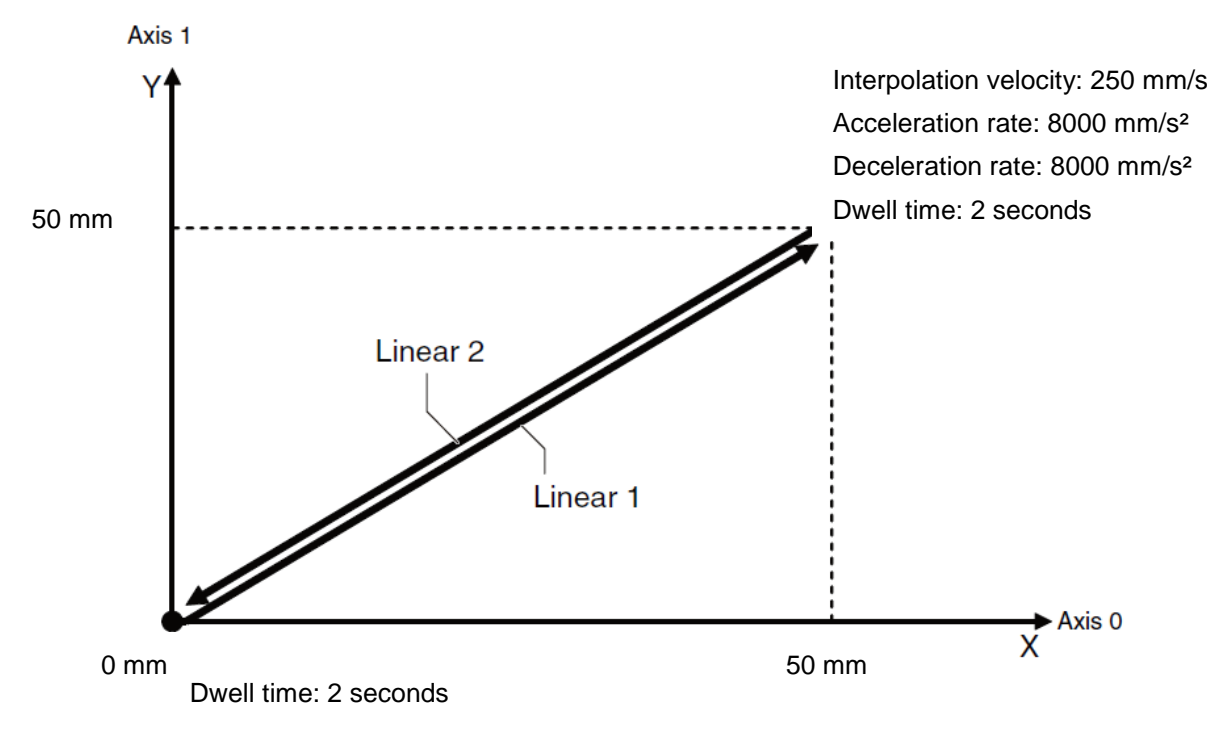

#### The speed waveforms for axis 0 and axis 1 are shown below

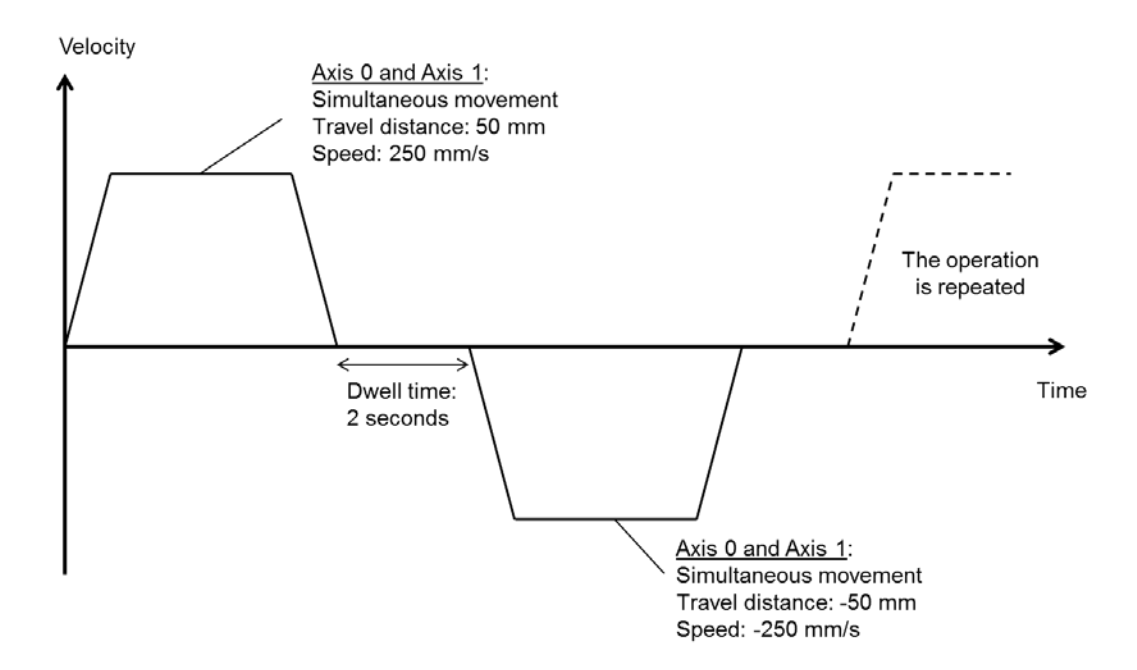

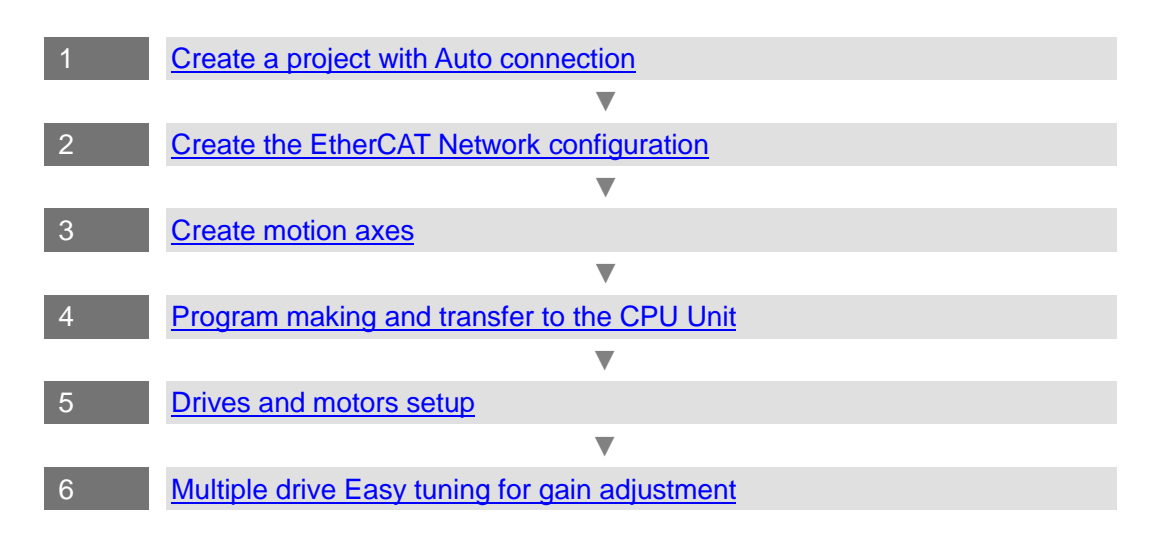

#### 3.3. Creating project with Auto connection

Start the Sysmac Studio:

Select All Programs – OMRON – Sysmac Studio – Sysmac Studio from the Windows Start Menu.

Create a project in the Sysmac Studio

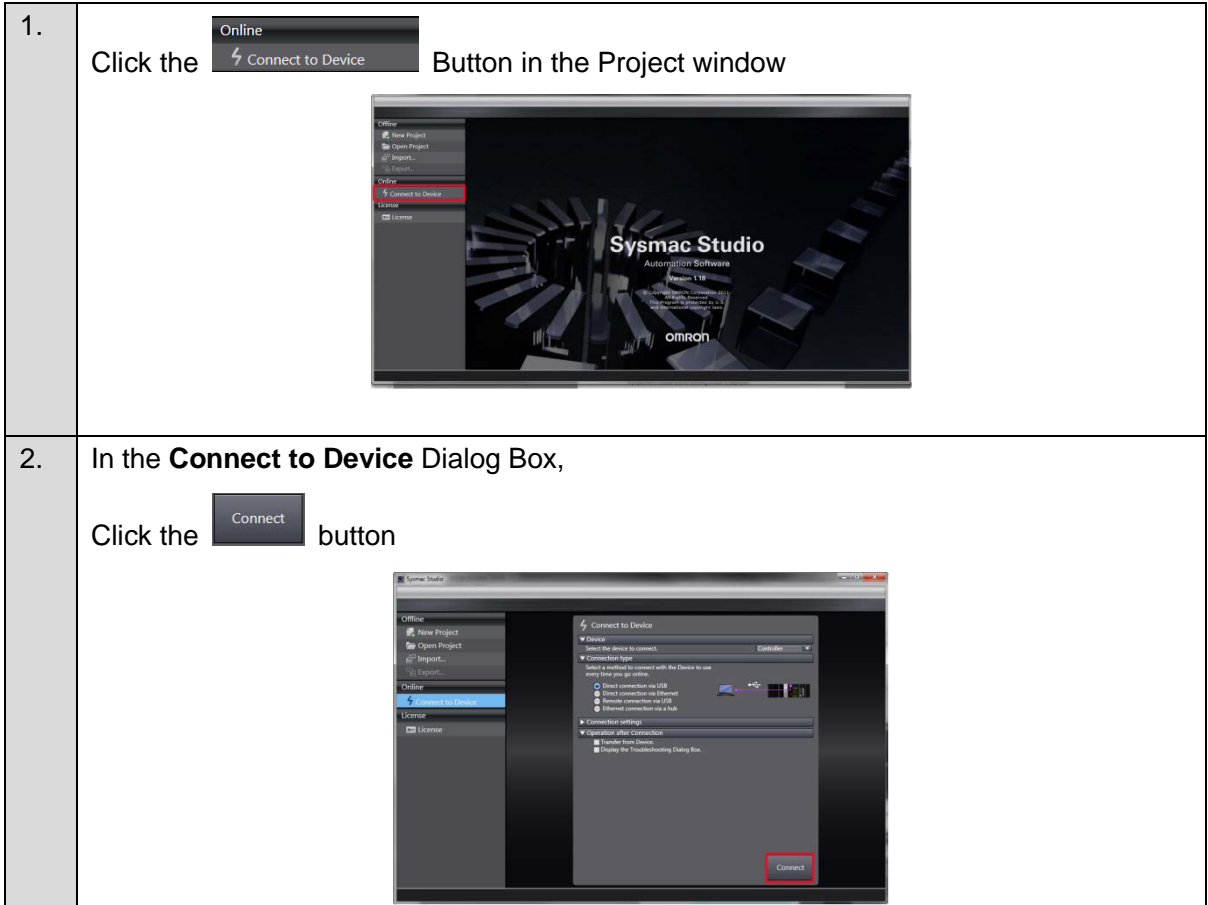

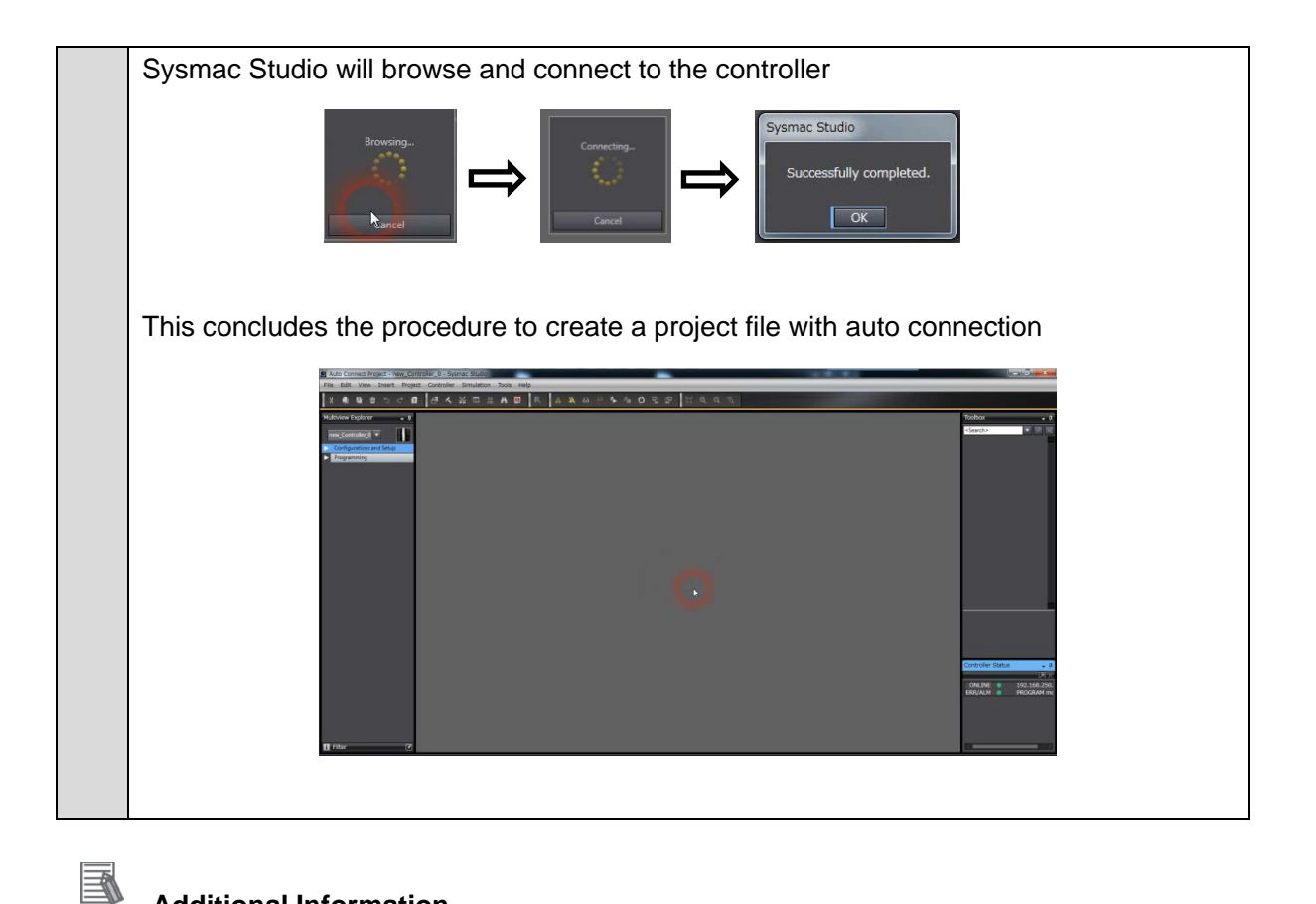

#### **Additional Information**

For creating a project offline or specific procedures please refer to the Sysmac Studio Version 1 Operation Manual (Cat. No. W504).

#### 3.4 Creating the EtherCAT Network Configuration

Two R88D-1SN01L-ECT Servo Drives are registered in the EtherCAT network configuration

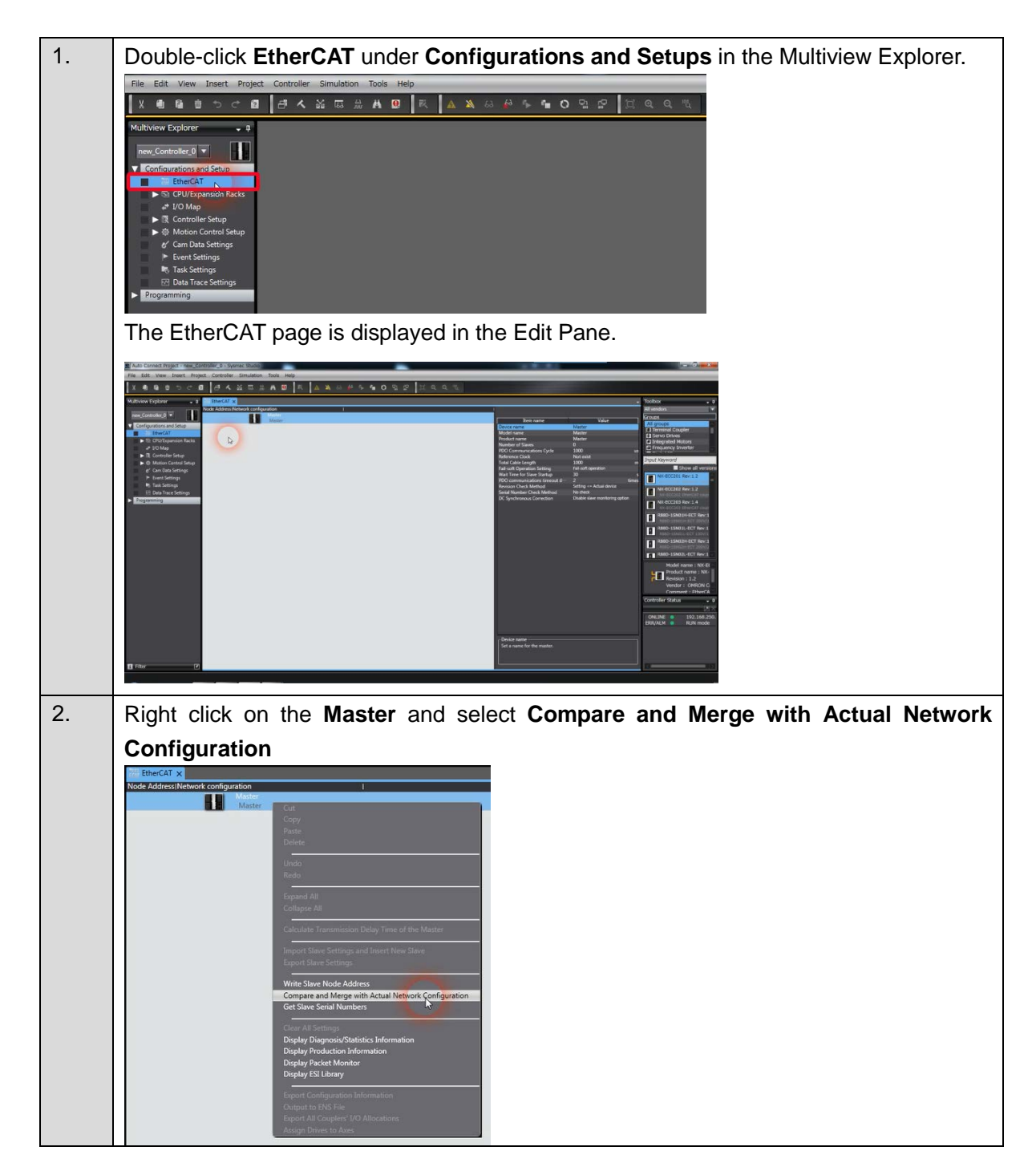

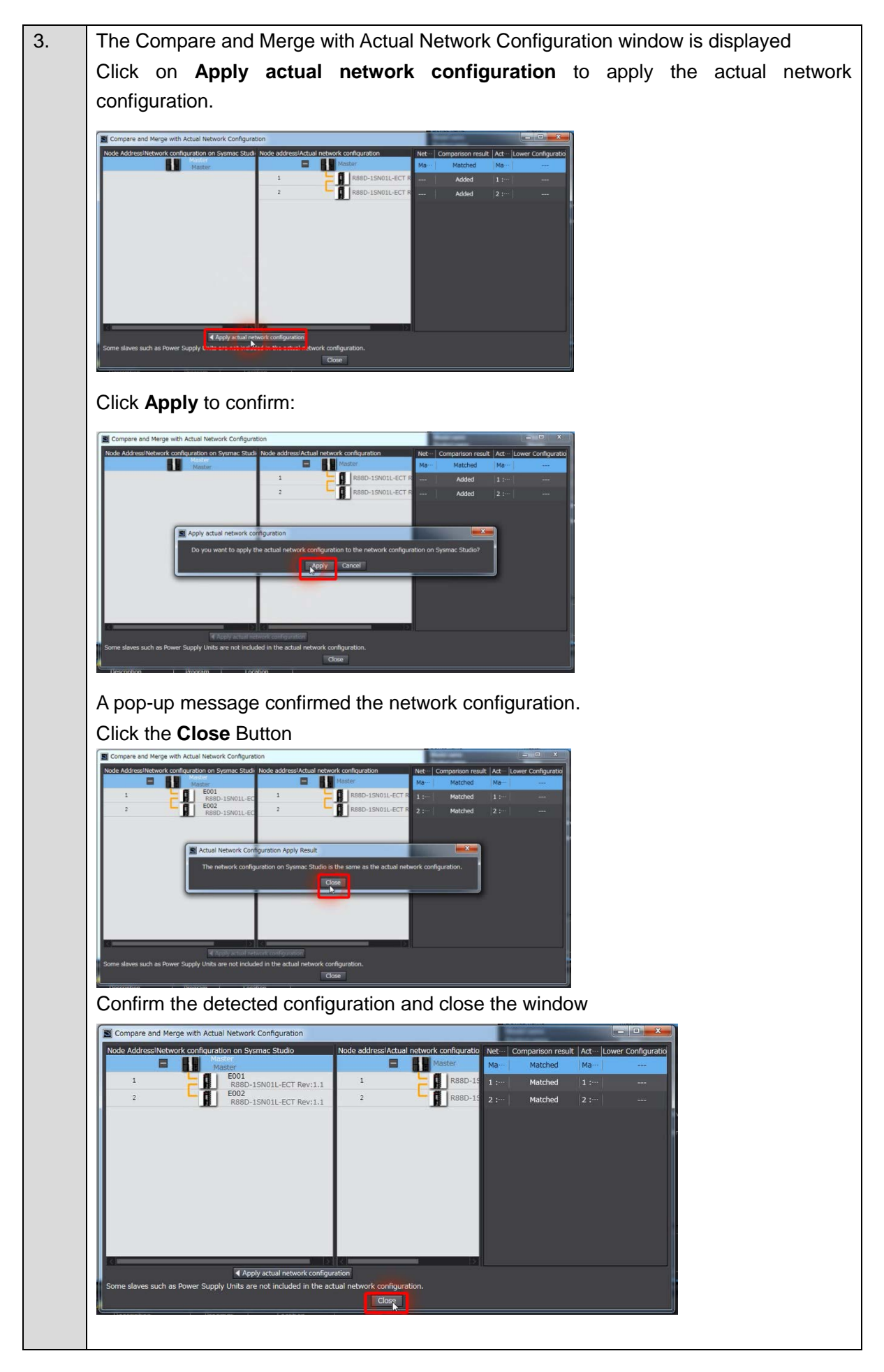

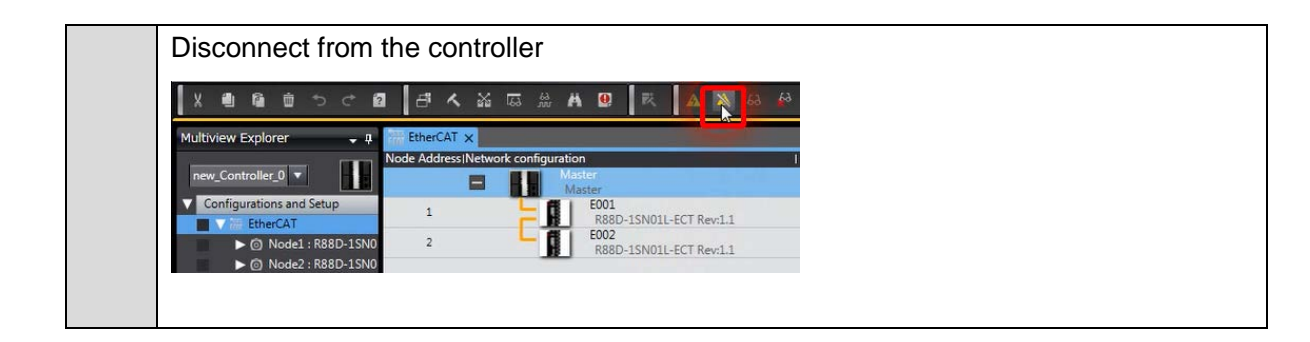

#### 3.5 Creating motion axes

This section describes how to add axes used to control Servo Drives. Axes will be created based on detected Servo Drives.

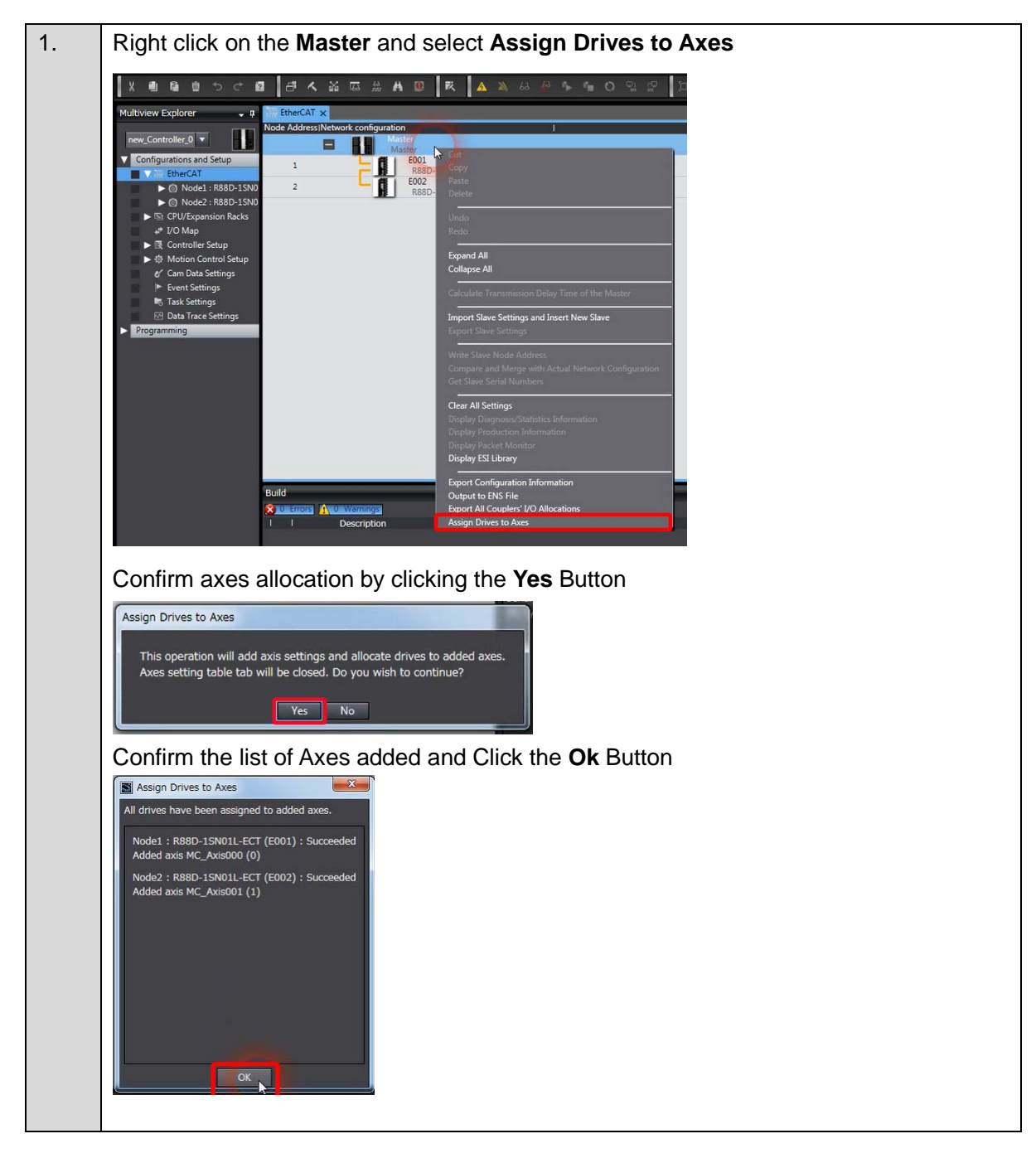

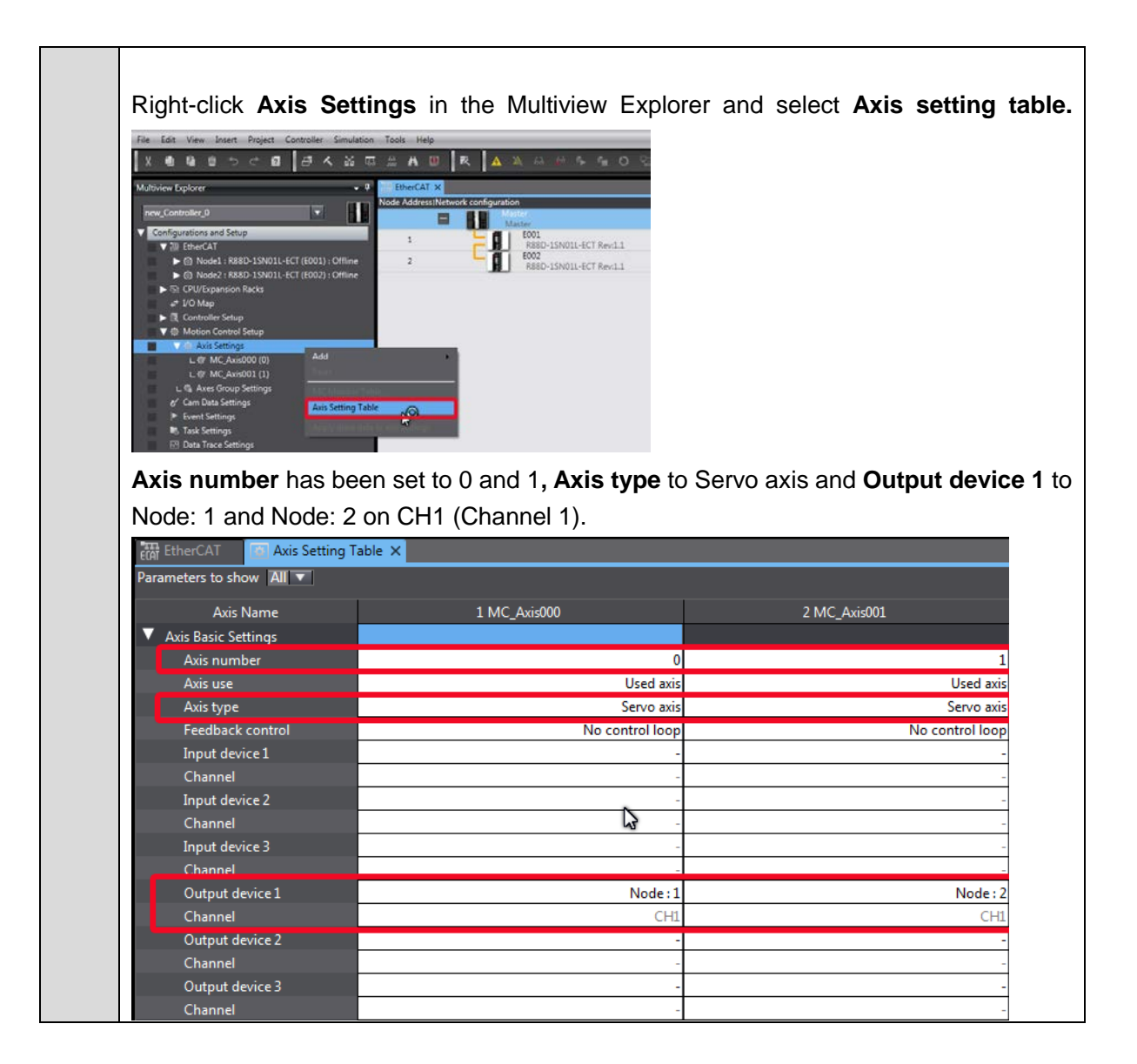

#### Project transfer to synchronize Sysmac Studio project and the CPU unit

| 2. | Click the Connect Button on the Toolbar                                                                                                    |
|----|----------------------------------------------------------------------------------------------------|
|    | R 63 63 5                                                                                                    |
|    | Click the Transfer to Controller Button on the Toolbar                                                                                                    |
|    |                                                                                                    |
|    | Click the <b>Execute</b> Button to transfer the project from the computer to the CPU unit                                                                                                    |
|    | Transfer to Controller                                                                                                    |
|    | The following data will be transferred.                                                                                                    |
|    | - Configurations and Setup<br>EtherCAT, CPU/Expansion Racks, I/O Map, Controller Setup<br>Motion Control Setup, Cam Data Settings, Event Settings<br>Task Settings                                                                                                    |
|    | - Programming<br>POUs, Data, Library                                                                                                    |
|    | Options     Clear the present values of variables with Retain attribute.     Do not transfer the program source. All data will be re-transferred when this option is changed.     On out transfer the following. (All items are not transferred.)         C.t-series Special Unit parameters and EtherCAT share backup parameters.         Size Terminal Unit operation settings and KU Unit application data.     So not transfer the EtherNet/IP connection settings. |
|    | Erente Close                                                                                                    |

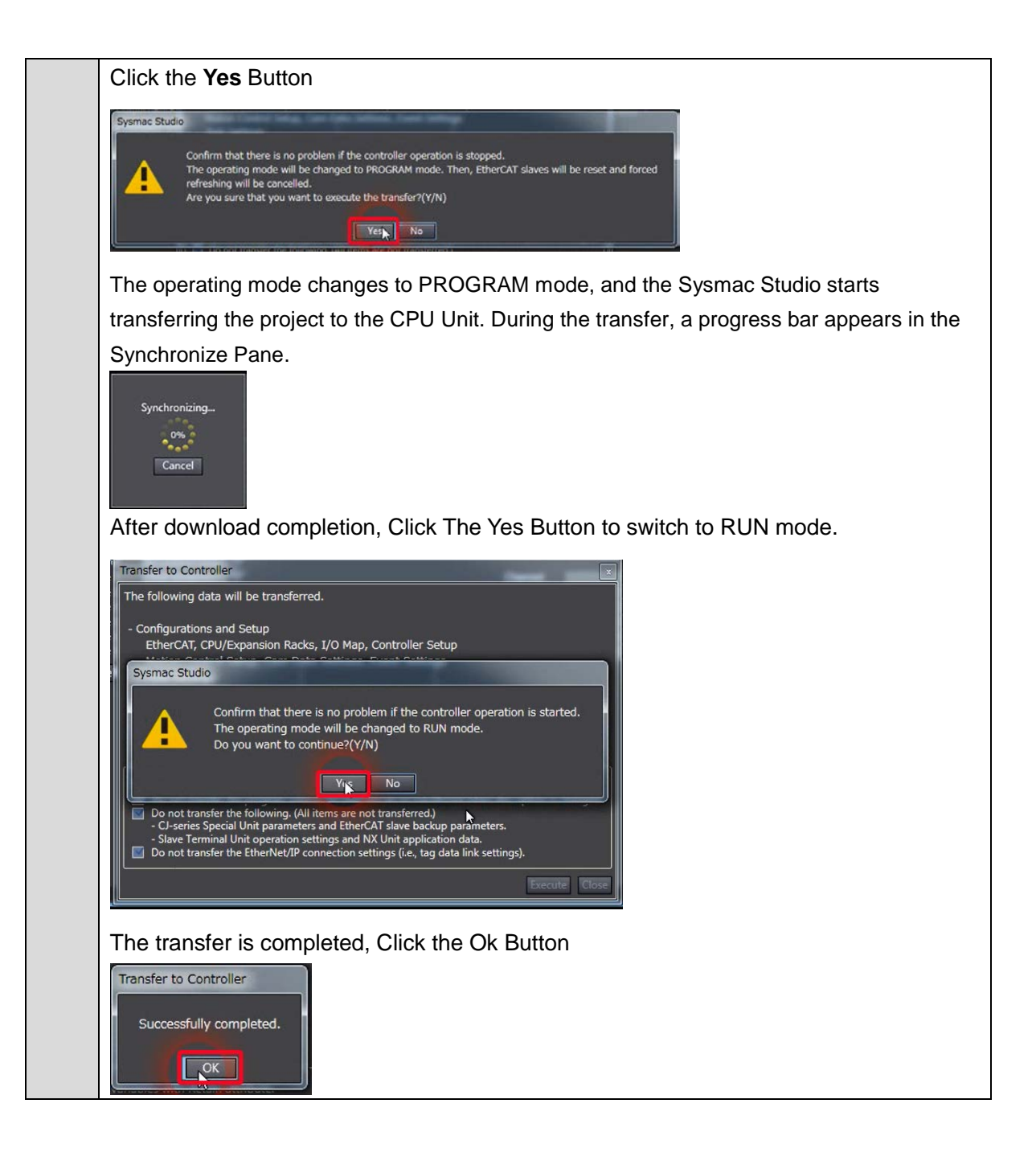

#### Apply Drive/Motor data to axis via network reading

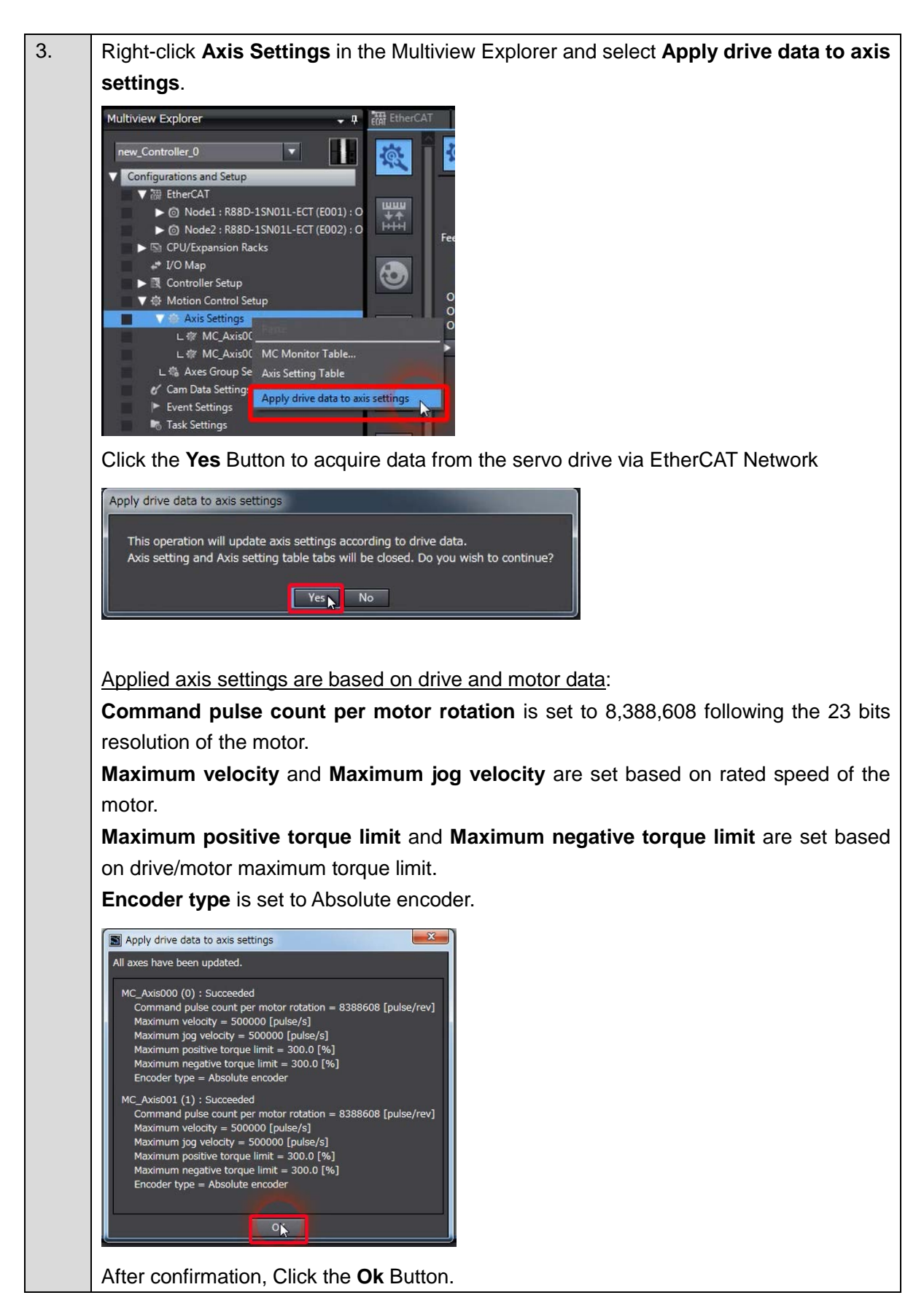

#### Modification of axis settings to match the XY stage System

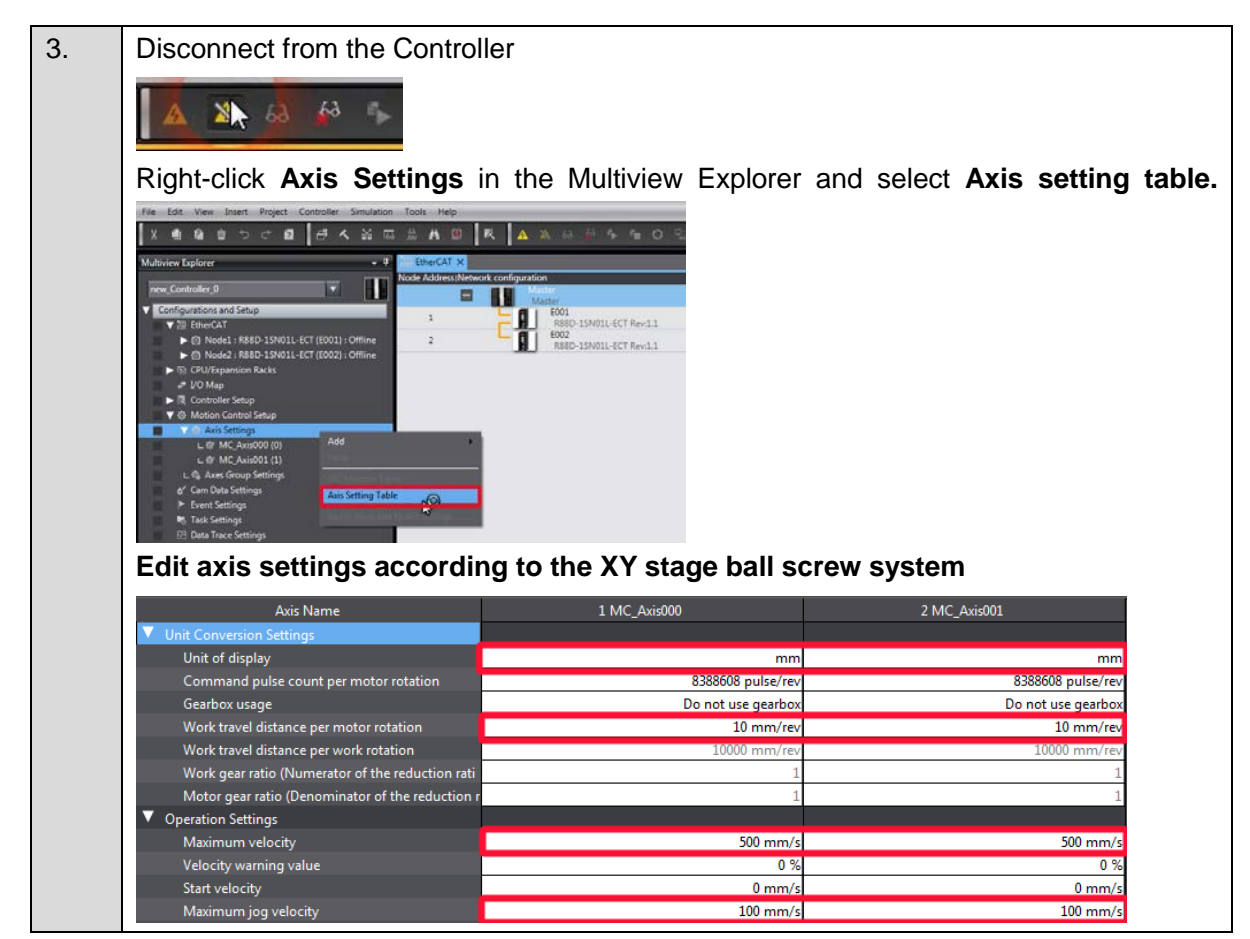

Note: Alternatively, Unit conversion settings can also be modified before transferring the project; in that case operation settings will be scaled based on mm units and drive data.

#### **Adding Axes Group Settings**

4. Right-click Axes Group Settings under Configurations and Setup - Motion Control Setup in the Multiview Explorer and select Add - Axes Group Settings from the menu. Multiview Explorer H new\_Controller\_0 . Configurations and Setup ▼ 📅 EtherCAT Mode1 : R88D-1SN01L-ECT (E001) : Offline Mode2 : R88D-1SN01L-ECT (E002) : Offline ▶ 🔄 CPU/Expansion Racks I/O Map 🛛 🔃 Controller Setup Motion Control Setup 🔻 🏟 Axis Settings L @ MC\_Axis000 (0) L @ MC\_Axis001 (1) Axes Group Settings Axes Group Settings Add 🞸 Cam Data Settings Event Settings 🗞 Task Settings M Data Trace Settings

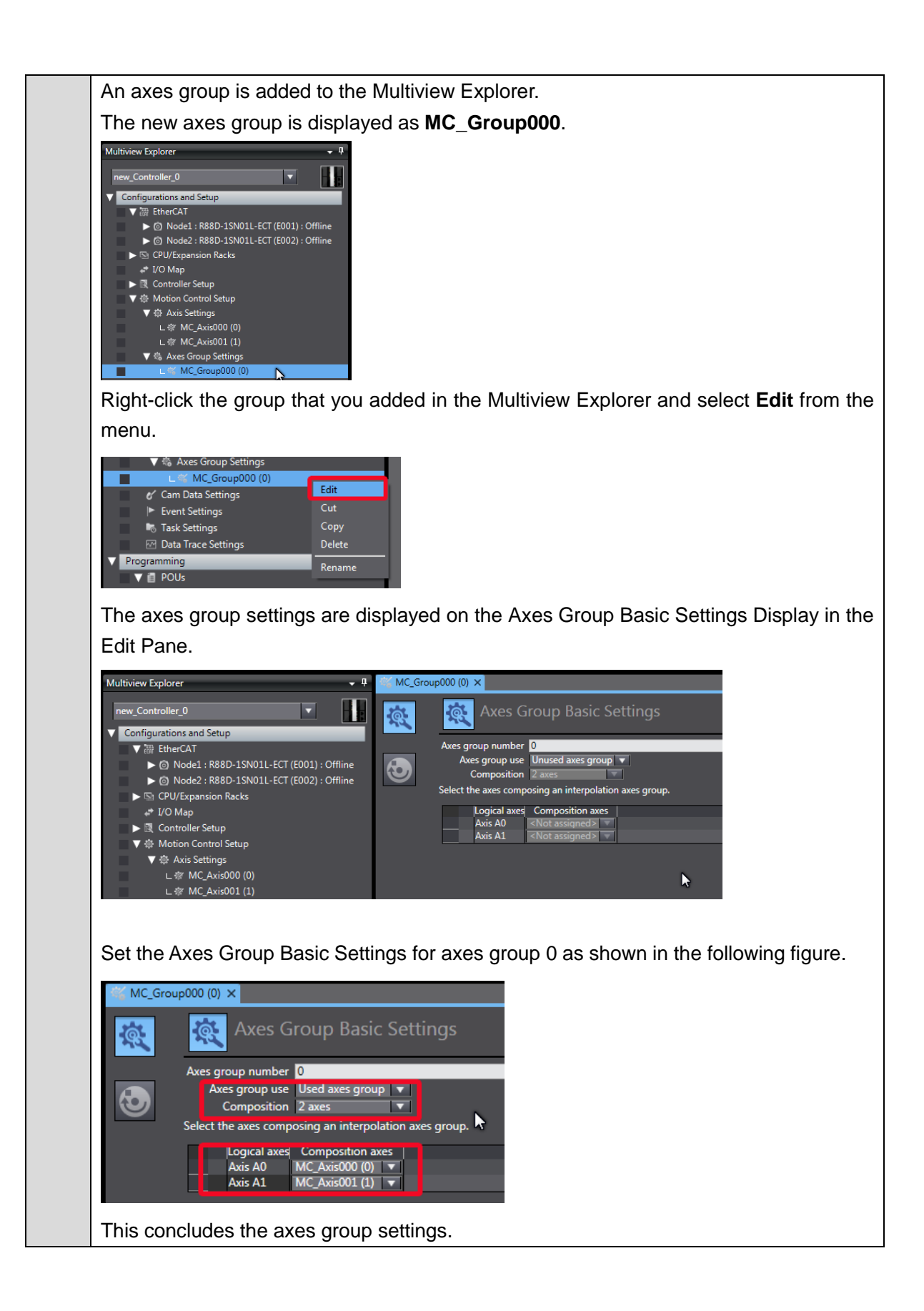

#### 3.6 Program making and transfer to the CPU Unit

#### Create the instructions to perform linear interpolation of two axes.

The following instructions are created. To do so, we will use axis variables, an axes group, and motion control instructions.

Rung 0: Axes Servo ON

Rung 1: Axes homing to zero position preset

Rung 2: Axis group enable

Rung 3: Absolute position assigned to input variables

Rung 4: Movement cycle (50mm>2sec>50mm>2sec repeating)

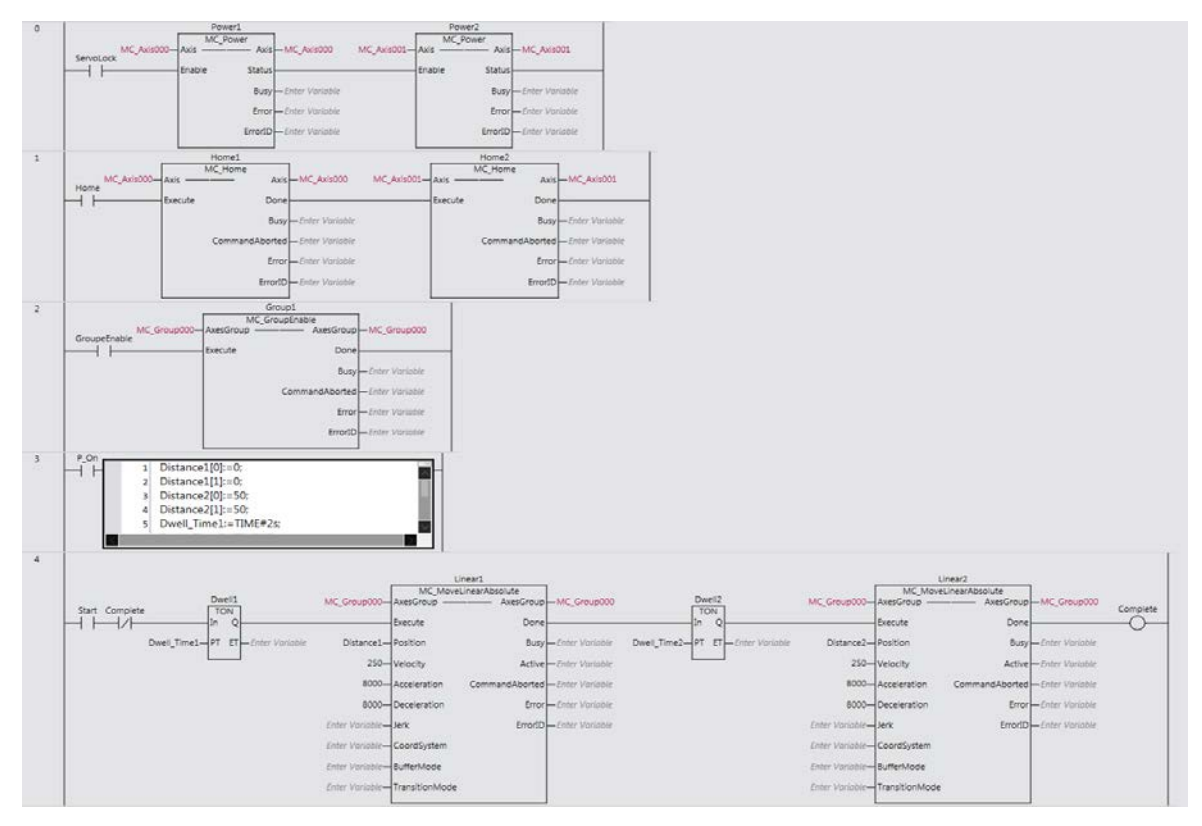

Please refer to A-2 Appendix for the equivalent Structured Text program example

Refer to the *NJ/NX-series Startup Guide for CPU Units* (Cat. No. W513) for details on how to create ladder diagrams.

#### Precautions for Correct Use

The sample programming that is provided in this Guide includes only the programming that is required to operate the Servomotors. When programming actual applications, also program EtherCAT communications, device interlocks, I/O with other devices, and other control procedures.

#### Transfer to the CPU Unit

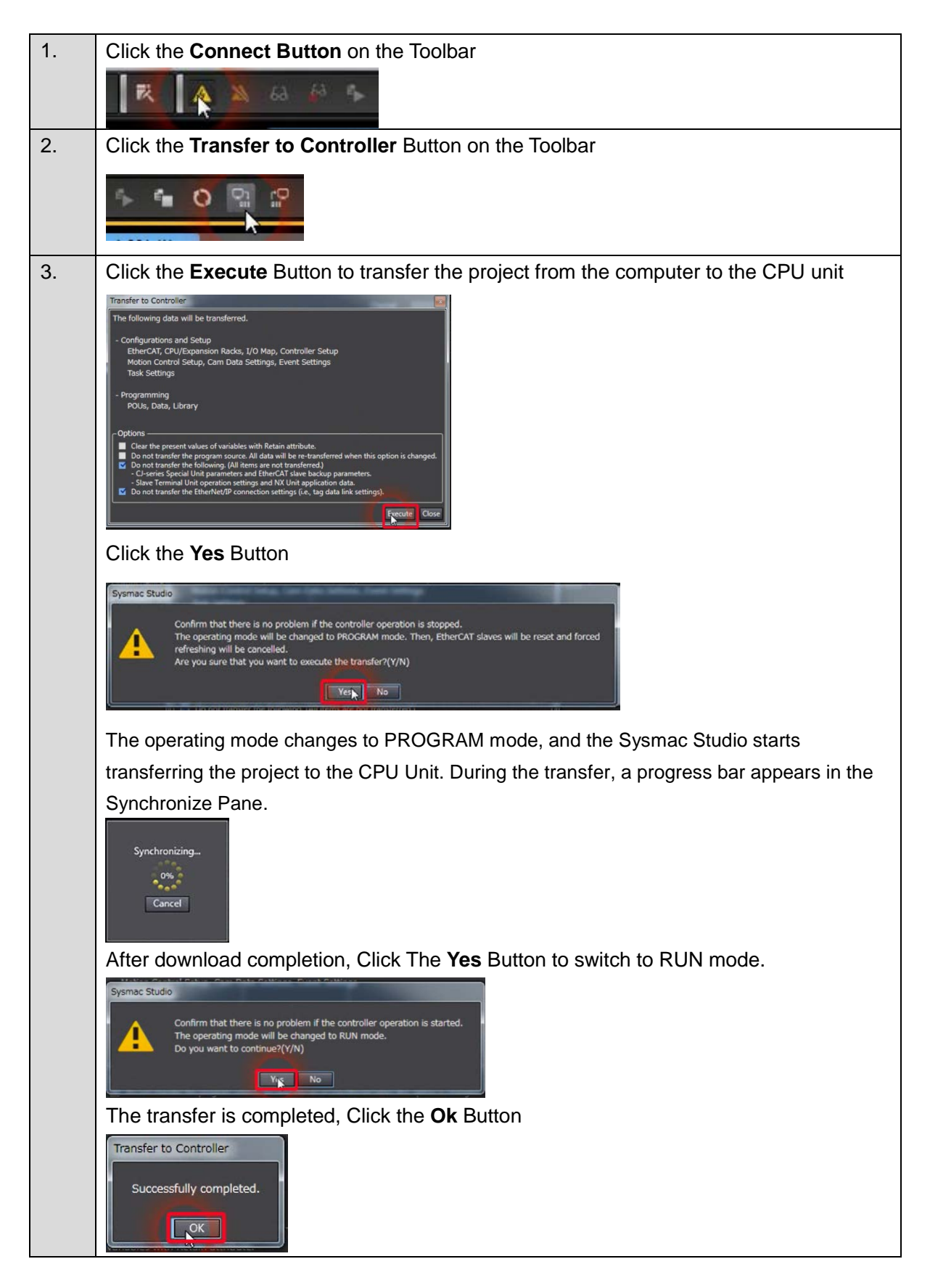

This section explains the procedure to setup parameters of drives and motors.

The absolute encoder must be set up the first time it is used, and when the rotation data is initialized to 0.

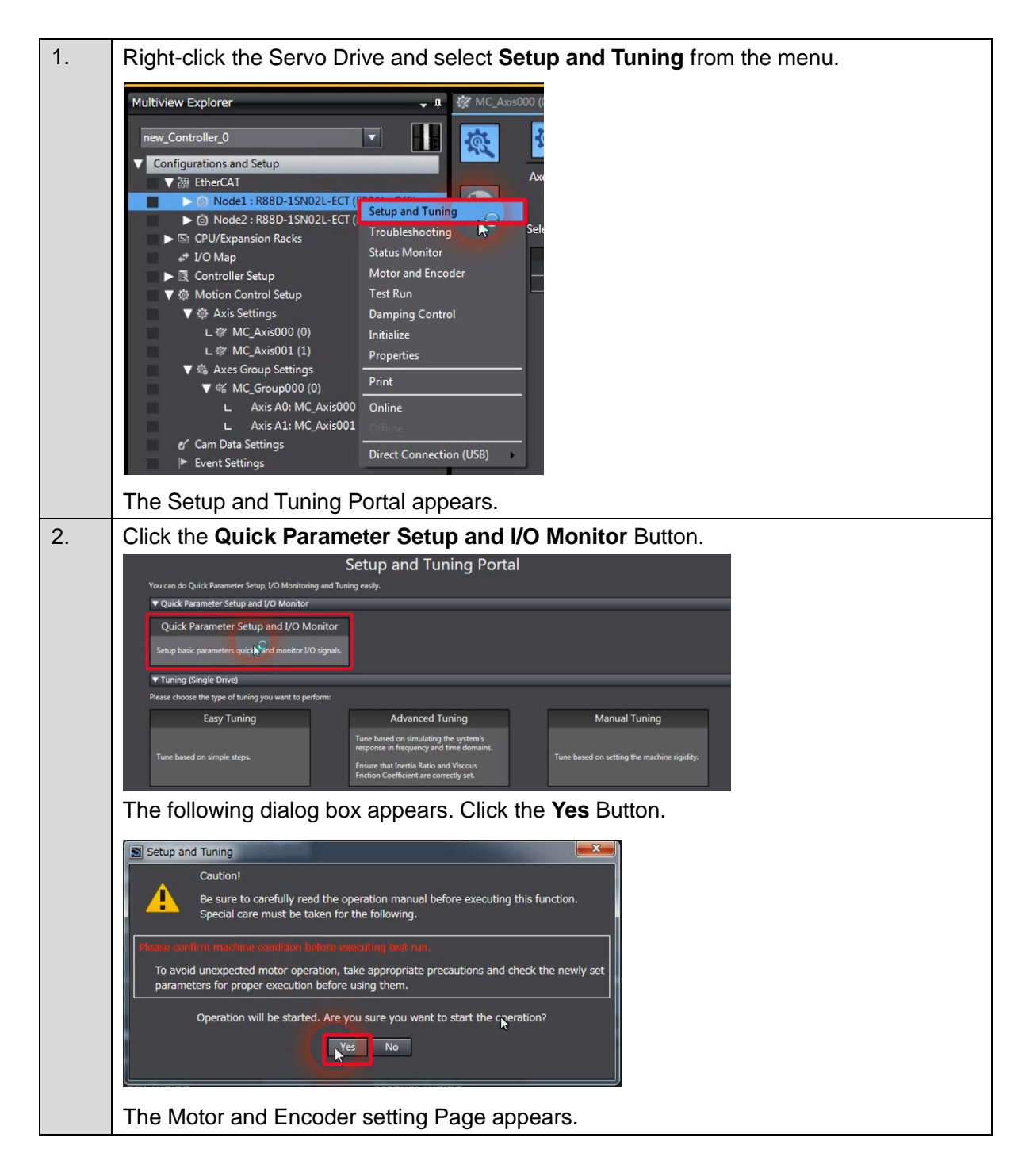

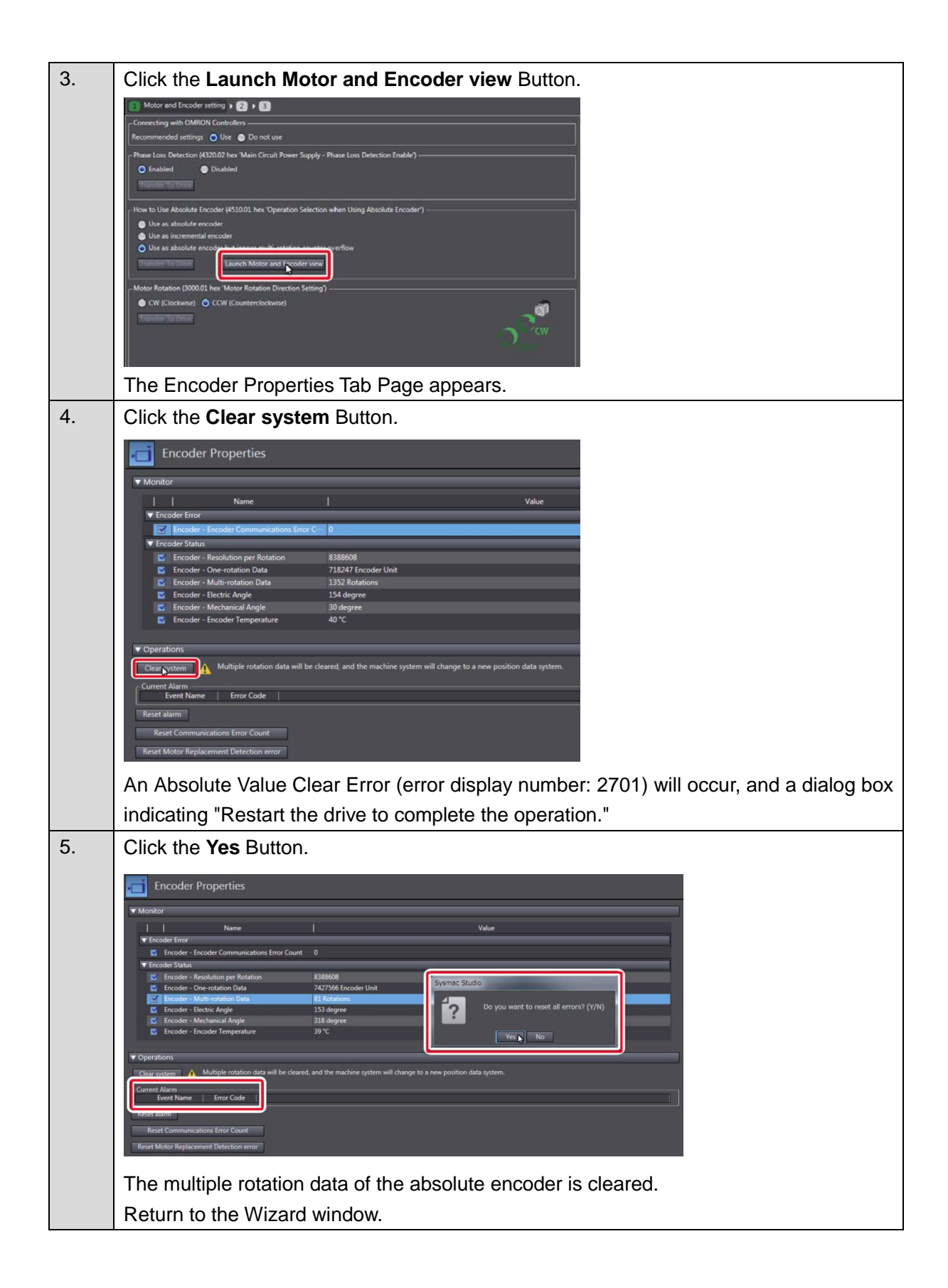

#### Adjust the motor rotation direction and transfer to the drive 6. Motor and Encoder setting ightarrow 2 ightarrow 3 ightarrow 4 ecting with OMRON Controller ded settings 🔵 Use 🌘 Do not use tection (4320.02 hex 'Main Circuit Power Supply - Phase Loss Detection Ena Enab Disabled sfer To Drive ow to Use Absolute Encoder (4510.01 hex 'Operation Selection when Using Absolute Encoder') 50 \* Use as absolute encode ce 👔 Use as absolute encoder but ignore multi-rotation counter ov Launch Motor and Encoder view To Drive on (3000.01 hex 'Motor Rotation Direction Setting') 🕘 CW (Clockwise) 🔵 CCW (Countercl ต่ sfer To Drive Back to Portal < Back 7. Validate the motor operation Apply the test run configuration, activate the Servo ON and initiate the movement Function Status Test Run Configuration Operation Direction Jogging Target Speed Change to Test Run Mode 60 🛟 rpm Change the Drive operation mode to Test Run 10 mm/s In this mode, the Drive is solely controlled by the support software. Co ands fro Acceleration/Deceleration Time ve are disal When an error has occurred in the Motion Control Function Module, reset the error in the Motion Function Module after the Test Run. Remember to restore the Drive operation mode to RUN to re-nable the commands from the c Use the Drive Broneties function to restore the Drive operation mode to RUN. 50 🛟 ms node to RUN to re-Step Distance 👔 0 🌲 Command Unit Are you sure you want to change the mode? Yes No 0 - shaft revolutions mm Number of Cycles 0 ‡ **Dwell Time** 0 🗘 s Apply Motion Motion Actual Current Position Actual Current Position 137309261 Command Unit 133221944 Command Unit Actual Current Speed Actual Current Speed 60 rpm 0 rpm 0 mm/s 10 mm/s Servo QN Servo OFF Note: In case of Error 87.00 ESTP input, please check your wiring connection or disable the error stop input (IN1) as explained in A-1 Settings When Control Input Signals Are Not Wired for details on the settings that you must change in this case.

#### Check the motor rotation direction and modify settings if required

| 8.  | Click the Back to Portal Button                                                                                                    |
|-----|----------------------------------------------------------------------------------------------------|
|     | Motor and Encoder setting > 2 > 3 > 2         Connecting with OMRON Controllers         Recommended settings • Use • Do not use         Phase Loss Detection (432002 hex Main Circuit Power Supply - Phase Loss Detection Enable)         • Enabled • Disabled         Transfer To Drive         How to Use Absolute Encoder (4510.01 hex 'Operation Selection when Using Absolute Encoder')         • Use as absolute encoder         • Use as absolute encoder         • Use as absolute encoder but ignore multi-rotation counter overflow         Transfer To Drive         Motor Rotation (3000.01 hex 'Motor Rotation Direction Setting')         • CW (Clockwise) • CCW (Counterclockwise)         Transfer To Drive         Back to Portal                                                                                                    |
| 9.  | Please repeat the same operation for the node 2.                                                                                                    |
|     |                                                                                                    |
| 10. | Please Reset the EtherCAT Slave Communication Error in the CPU Unit with Troubleshooting window.                                                                                                    |
|     | Traubleshooting Controller Errors Ver-defined Errors Ver-defined Error Ver-defined Error Ver-defined Er |

#### 3.8 Easy Tuning (Multiple Drives)

In this section we will explain how to perform Easy tuning for multiple Drives simultaneously. The Motion Controller will perform the motion profile.

Before running the program, be sure to place the XY system in the homing position required.

Confirm operating mode of the CPU Unit is in RUN mode and then use control BOOL variables (set/reset) to control the motion control instructions.

Double-click **Section0** under **Programming – POUs – Programs – Program0** in the Multiview Explorer.

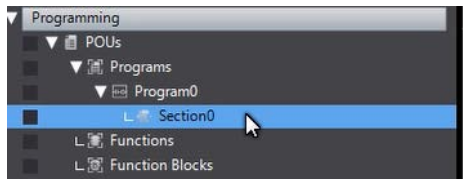

The ladder program is displayed in the Edit Pane.

Change the BOOL variables in the following order :

ServoLock changes to TRUE, Power 1 and Power 2 are executed.

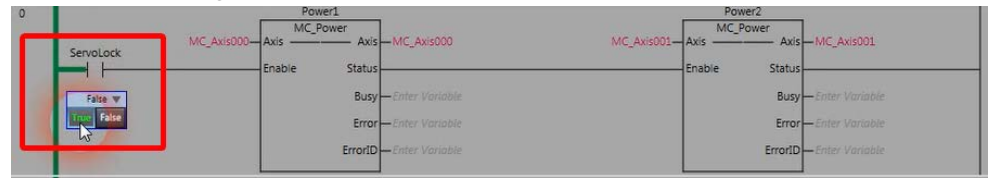

*Home* changes to TRUE, Home1 and Home2 are executed. Axes position is now at zero position. (Preset position is used)

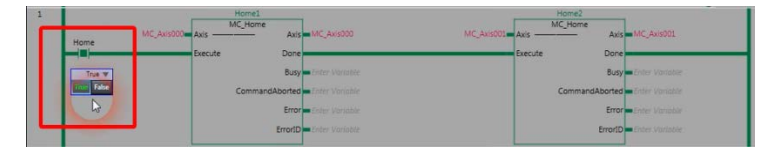

GroupeEnable changes to TRUE, Group1 is executed.

| 2 |              |             | Group1              | MC_Group000                      |
|---|--------------|-------------|---------------------|----------------------------------|
| Г | GroupeEnable | MC_Group080 | AxesGroup AxesGroup |                                  |
|   |              |             | Busy                | Enter Variable                   |
| L | 6            | J           | Error1D             | Enter Variable<br>Enter Variable |

Start changes to TRUE.

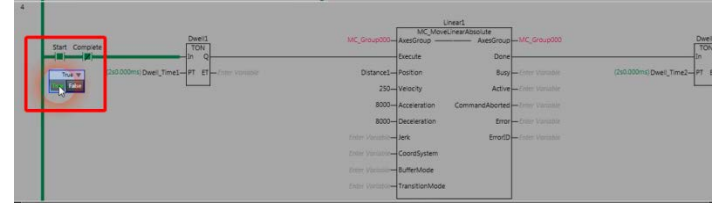

Linear1 is executed and positioning is started for both axes. When the positioning for Linear1 is completed, linear1 execution stops and Linear2 is executed. This operation is repeated with 2 seconds Dwell time between each movement.

#### Perform the easy tuning (Multiple drives)

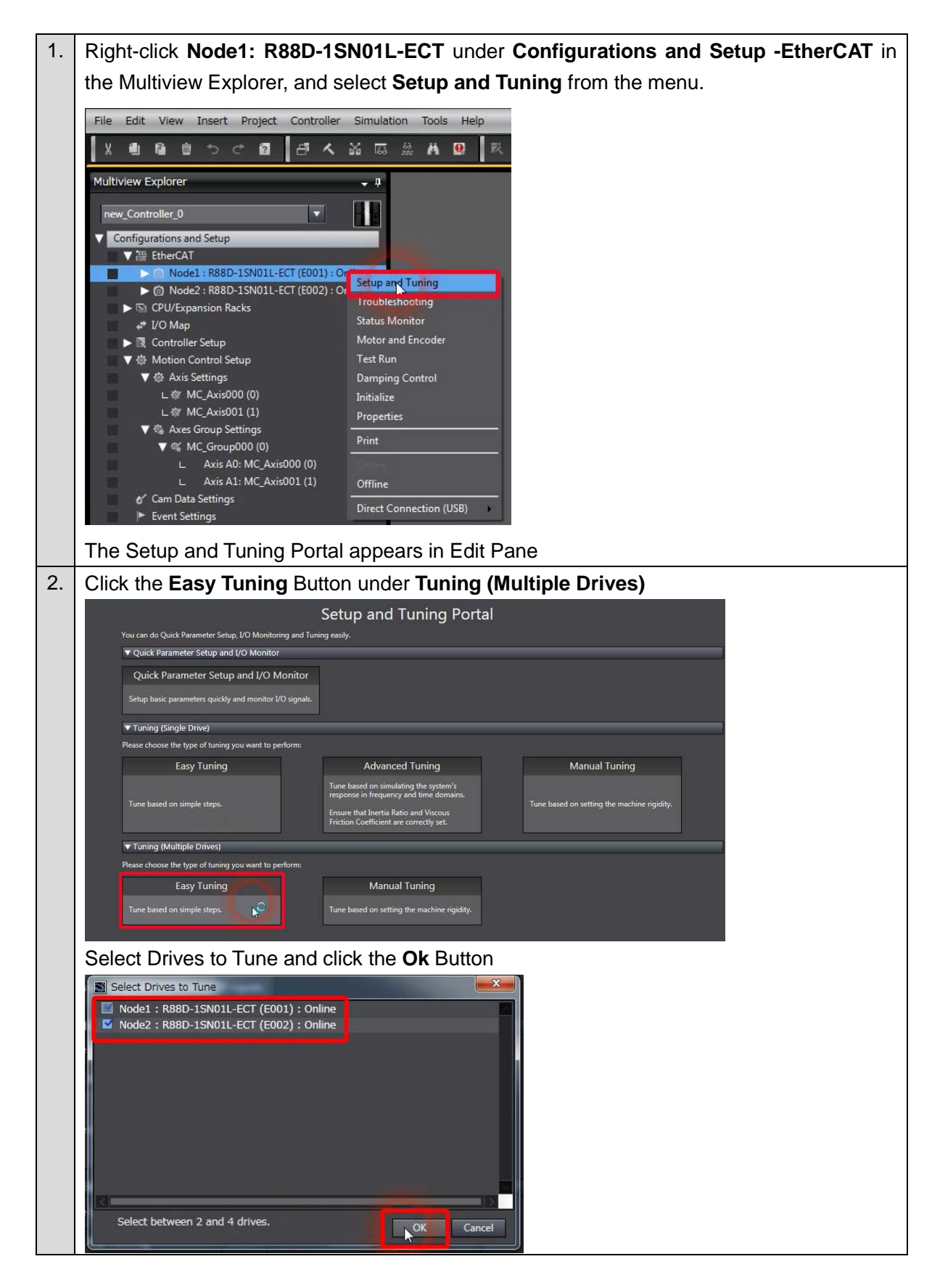

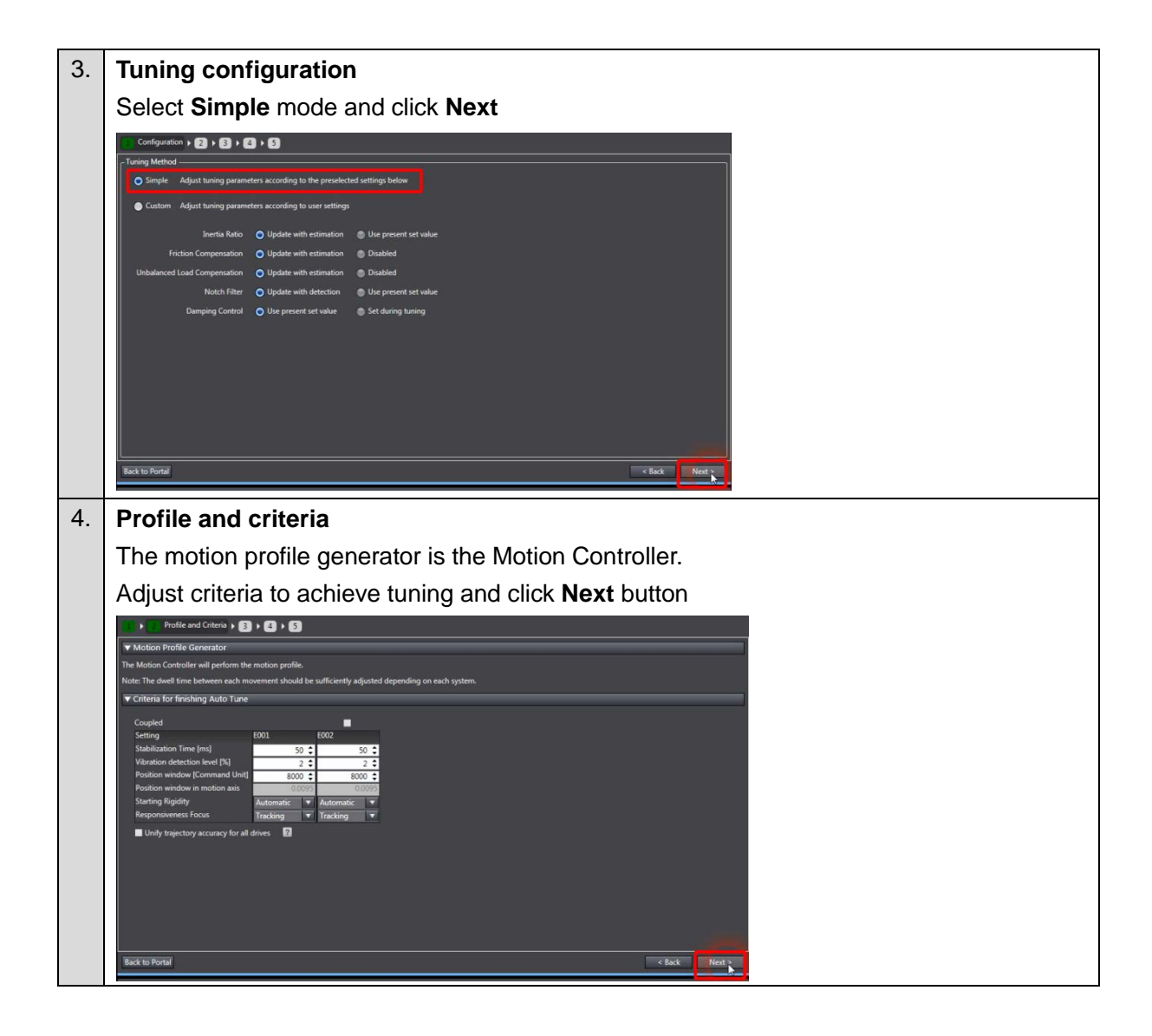

#### Precautions for Correct Use

[P]

The Load Characteristic Estimation function may not operate properly under the following conditions. In such cases, set the related objects manually.

|              | Conditions that interfere with the Load Characteristic Estimation function                        |  |  |  |  |
|--------------|---------------------------------------------------------------------------------------------------|--|--|--|--|
| Load inertia | $\cdot$ If the load inertia is small, i.e. less than 3 times the rotor inertia or large, i.e. the |  |  |  |  |
|              | applicable load inertia or more                                                                   |  |  |  |  |
|              | If the load inertia changes easily                                                                |  |  |  |  |
| Load         | If the machine rigidity is extremely low                                                          |  |  |  |  |
|              | · If there is a non-linear element (play), such as a backlash                                     |  |  |  |  |
| Operation    | If the speed continues at lower than 100 r/min                                                    |  |  |  |  |
|              | If the acceleration/deceleration is 2,000 r/min/s or lower                                        |  |  |  |  |
|              | $\cdot$ If the acceleration/deceleration torque is small compared with the unbalanced load        |  |  |  |  |
|              | and the friction torque                                                                           |  |  |  |  |
|              | · If the speed or torque oscillates due to the high gain or small effect of each filter.          |  |  |  |  |

# 5. Auto Tune Monitor Click the Start Button Image: Click the Start Button Image: Click the Start Button

Gain will be increased gradually until achieving the specified settling time. The positioning window, specify the position deviation to determine that the positioning is completed. If it detects a vibration above the vibration detection level during tuning, an adjustment failure will occur.

| 1 + 2 + 3 Auto Tune Monitor                                                                                                    | • 4 • 5                                                      |                                                           |                                                           |                                                           |                                                   |  |
|----------------------------------------------------------------------------------------------------|--------------------------------------------------------------|-----------------------------------------------------------|-----------------------------------------------------------|-----------------------------------------------------------|---------------------------------------------------|--|
| Click Start button to start tuning.                                                                                                    | ew when tuning<br>n.                                         | Fix gain s<br>Device<br>E001<br>E002                      | Name                                                      | to any tr                                                 |                                                   |  |
| Setting<br>Speed Proportional Gain 1 [Hz]<br>Stabilization Time [ms]<br>Overshoot [%]                                                                                                    | Device Name<br>E001<br>E002<br>E001<br>E002<br>E002<br>E001  | Trial1<br>16.0<br>16.0<br>354<br>141<br>1.6               | 2<br>15.4<br>16.0<br>1517<br>342<br>0.6                   | 3<br>30.8<br>25.8<br>71<br>100<br>0.8                     | _4<br>366<br>306<br>59<br>84<br>08                |  |
| Inertia Ratio Estimated Value (%)<br>Notch 3 Frequency [Hz]<br>Notch 4 Frequency [Hz]                                                                                                    | E002<br>E001<br>E002<br>E001<br>E002<br>E001<br>E001<br>E002 | 2.6<br>116<br>197<br>5000.0<br>5000.0<br>5000.0<br>5000.0 | 1.8<br>116<br>198<br>5000.0<br>5000.0<br>5000.0<br>5000.0 | 1.5<br>118<br>201<br>5000.0<br>5000.0<br>5000.0<br>5000.0 | 15<br>117<br>201<br>0 50000<br>0 50000<br>0 50000 |  |
| Back to Portal                                                                                                    |                                                              |                                                           |                                                           | ×                                                         | T Back                                            |  |
| Criteria achie                                                                                                    | Criteria achieved, click the <b>Ok</b> Button                |                                                           |                                                           |                                                           |                                                   |  |
| Sysmac Studio Tuning has been completed successfully Orive E001: criteria satisfied. Stabilization time 47 ms (target: 50 ms), settings restored as per trial 6 Drive E002: criteria satisfied. Stabilization time 45 ms (target: 50 ms), settings restored as per trial 6. |                                                              |                                                           |                                                           |                                                           |                                                   |  |

#### Click the Next Button

| Start Stop<br>Note: Navigating away from this v<br>is in progress will stop the operati | iew when tuning<br>on. | Fix gain<br>Devix<br>E001<br>E002 | settings<br>e Name | to any ti | nal 🛃<br>d   Tria<br>1 | -      |        |  |  |
|-----------------------------------------------------------------------------------------|------------------------|-----------------------------------|--------------------|-----------|------------------------|--------|--------|--|--|
| Setting                                                                                 | Device Name            | Trial -1                          |                    |           | _4                     |        | 6      |  |  |
| Speed Proportional Gain 1 [Hz]                                                          | E001                   | 16.0                              |                    | 30.8      | 36.6                   | 43.5   | 43.5   |  |  |
|                                                                                         | E002                   |                                   |                    |           |                        |        |        |  |  |
| Stabilization Time [ms]                                                                 | E001                   |                                   |                    |           |                        |        |        |  |  |
|                                                                                         | E002                   |                                   |                    |           |                        |        |        |  |  |
| Overshoot [%]                                                                           | E001                   |                                   |                    | 0.8       |                        | 0.9    |        |  |  |
|                                                                                         | E002                   |                                   |                    |           |                        |        |        |  |  |
| Inertia Ratio Estimated Value [%]                                                       | E001                   |                                   |                    |           |                        |        |        |  |  |
|                                                                                         | E002                   |                                   | 198                |           |                        | 200    | 200    |  |  |
| Notch 3 Frequency [Hz]                                                                  | E001                   | 5000.0                            | 5000.0             | 5000.0    | 5000.0                 | 5000.0 | 5000.0 |  |  |
|                                                                                         | E002                   | 5000.0                            | 5000.0             | 5000.0    | 5000.0                 | 5000.0 | 5000.0 |  |  |
| Notch 4 Frequency [Hz]                                                                  | E001                   | 5000.0                            | 5000.0             | 5000.0    | 5000.0                 | 5000.0 | 5000.0 |  |  |
|                                                                                         | E002                   | 5000.0                            | 5000.0             | 5000.0    | 5000.0                 | 5000.0 | 5000.0 |  |  |

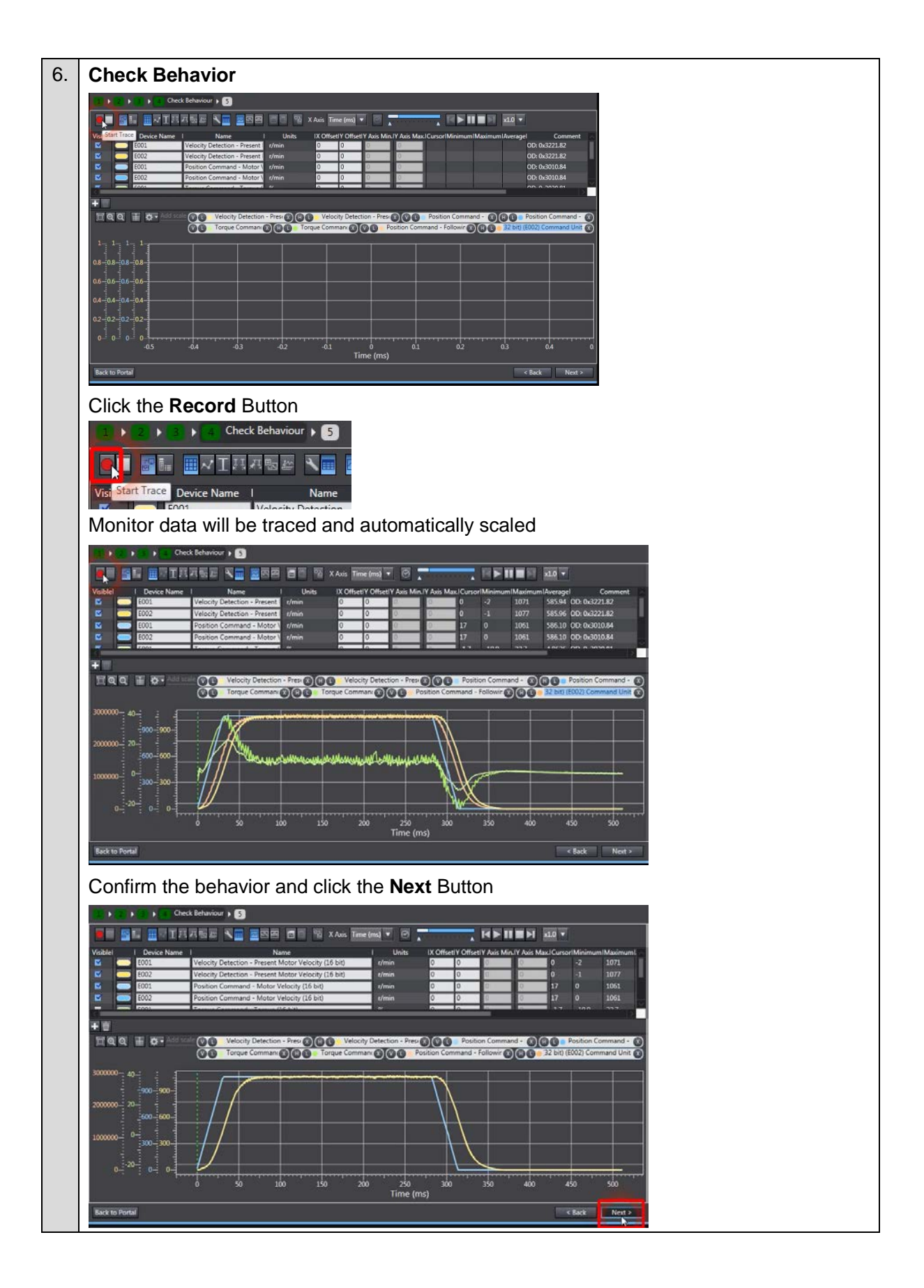

| 7. | Finish                                                                                                    |
|----|----------------------------------------------------------------------------------------------------|
|    | Confirm new gain parameters and save to EEPROM                                                                                                    |
|    | E F E F E F E Fidd                                                                                                    |
|    | Related Parameters                                                                                                    |
|    | OD     Image: Control Method Selection     Image: Control Method Selection </th |
|    | 3001.01     Machine - Inertia Ratio     %     114     200       3011.03     Position Command Filter - IIR Filter Enabled     1 : Enabled     1 : Enabled                                                                                                    |
|    | 101104         Postson Command Filter - IBF Filter Cutoff Freq         Hz         43.5         43.1           301201         Demping Control - Demping Filter 1 Selection         0 : Disabled         0 : Disabled         0 : Disabled                                                                                                    |
|    | 3012.027 Damping Control - Damping Filter 2 Selection 0 : Disabled 0 : Disabled 3013.01 Damping Filter 1 - Lst Frequency Hz: 300.0 300.0                                                                                                    |
|    | 301302 Damping Hitter 1 - 1st Damping Hitter Coefficient % 100 100 301303 Damping Hitter 1 - 2nd Frequency Hz: 300,0 300,0 301203 Damping Hitter 1 - 2nd Frequency Hz: 300,0 300,0                                                                                                    |
|    | 3013.04         Loamping Filter 1 - 3rd Frequency         100         100           3013.05         Dumping Filter 1 - 3rd Frequency         Hz         300.0           3012.05         Dumping Filter 1 - 3rd Frequency         Hz         300.0                                                                                                    |
|    | 3013.00 Damping Filter 1 - 4th Enquency Inter Configuration 100 100<br>3013.07 Demons Filter 1 - 4th Enquency Inter K 300.0 300.0                                                                                                    |
|    | 301340 Dumping File 2 - His Direquency Hat 300.0 300.0 201401 Dumping File 2 - Ist Frequency Hat 300.0 300.0 201402 Dumping File 2 - Left Dumping Time Craftinget % 110 110                                                                                                    |
|    | 3014/03 Damping Filter 2 - Sit Campong Inter Collector X 100 100<br>3014/03 Damping Filter 2 - 2nd Frequency Hz 300.0 300.0 02                                                                                                    |
|    | Apply Changes  Save the results to all drives EEPROM.  Save the results to all drives EEPROM.                                                                                                    |
|    |                                                                                                    |
|    |                                                                                                    |
|    | Click the <b>Ok</b> Button                                                                                                    |
|    | Sysmac Studio                                                                                                    |
|    | Channes successfully saved in non-volatile memory for all drives                                                                                                    |
|    |                                                                                                    |
|    |                                                                                                    |
|    |                                                                                                    |
|    | The easy tuning wizard for multiple drives is completed                                                                                                    |
|    | Click the Finish Button                                                                                                    |
|    | Finish Finish                                                                                                    |
|    | r Related Parameters                                                                                                    |
|    | OD         Image: Description         Image: Units         E001         E002         Image: Description           NOD013         Image: Description         Image: Description         Image: Descrip                                                                                                    |
|    | 3001.01 Machine - Inertia Ratio % 114 200<br>3011.03 Polition Command Filter - IIR Filter Fnable 1 : Enabled 1 : Enabled                                                                                                    |
|    | 301100 Poston Command Filter - IR Filter Cutoff Freq. Hz 43.5 43.1                                                                                                    |
|    | 3012.02 Damping Control - Damping Filler 2 Selection 0 : Disabled 0 : Disabled 0 : Disabled 0 : Disabled                                                                                                    |
|    | 3013.00 Damping Filter 1 - 1st Frequency Hz 300.0 300.0<br>3013.02 Damping Filter 1 - 1st Damping Time Coefficient % 100 100                                                                                                    |
|    | 3013.03 Damping Filter 1 - 2nd Frequency Hz 300.0 300.0<br>3013.04 Damping Filter 1 - 2nd Damping Time Coefficient % 100 100                                                                                                    |
|    | 3013.05 Damping Filer 1 - 3rd Frequency Hz 300.0 300.0                                                                                                    |
|    | 3013.06 Danying Filter 134 Danying Time Coefficient % 100 100                                                                                                    |
|    | 301300 Damping twis 1 with registry line Coefficient % 100 100                                                                                                    |
|    | 3014.01 Damping Filter 2 - 1st Frequency Hz 300.0 300.0                                                                                                    |
|    | 3014.02 Lamping Filter 2 - 3st Damping Time Coefficient % 100 100<br>3014.03 Damping Filter 2 - 2nd Frequency Hz 300.0 300.0                                                                                                    |
|    | C Apply Changes                                                                                                    |
|    | Save to ESPROM Save the results to all drives EEPROM.                                                                                                    |
|    | Back to Portal                                                                                                    |

# ANNEX

#### A-1 Settings when control input signals are not wired

An error will occur in the CPU Unit if the Servo parameters for the Servo Drive are left at their default values when the Servo Drive control input signals are not wired. This is because the CPU Unit stops operation when a drive prohibit or immediate stop signal is detected. The minor fault level Controller errors that occur are as follows:

- Error Stop Input (Event code: 68220000)
- Drive Prohibition Input Error (Event code: 64E30000)

This section describes how to temporarily change the Servo parameters to prevent these errors from occurring in the CPU Unit.

The procedure described here assume that a project with a Servo Drive registered to the EtherCAT network configuration has been transferred to the CPU Unit and that the CPU Unit is currently online.

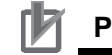

#### Precautions for Correct Use

If the control input signals are not wired, it will not be possible to stop operation for limit inputs or immediate stop inputs in the event that unexpected motor operation occurs. Remove the coupling from the motor shaft or take other suitable measures to prevent a hazardous condition from occurring.

Perform the following before you perform the procedures that are given in this section.

• Place the Sysmac Studio online with the CPU Unit.

• Transfer to the CPU Unit the project that contains the EtherCAT network configuration in which the Servo Drives are registered.

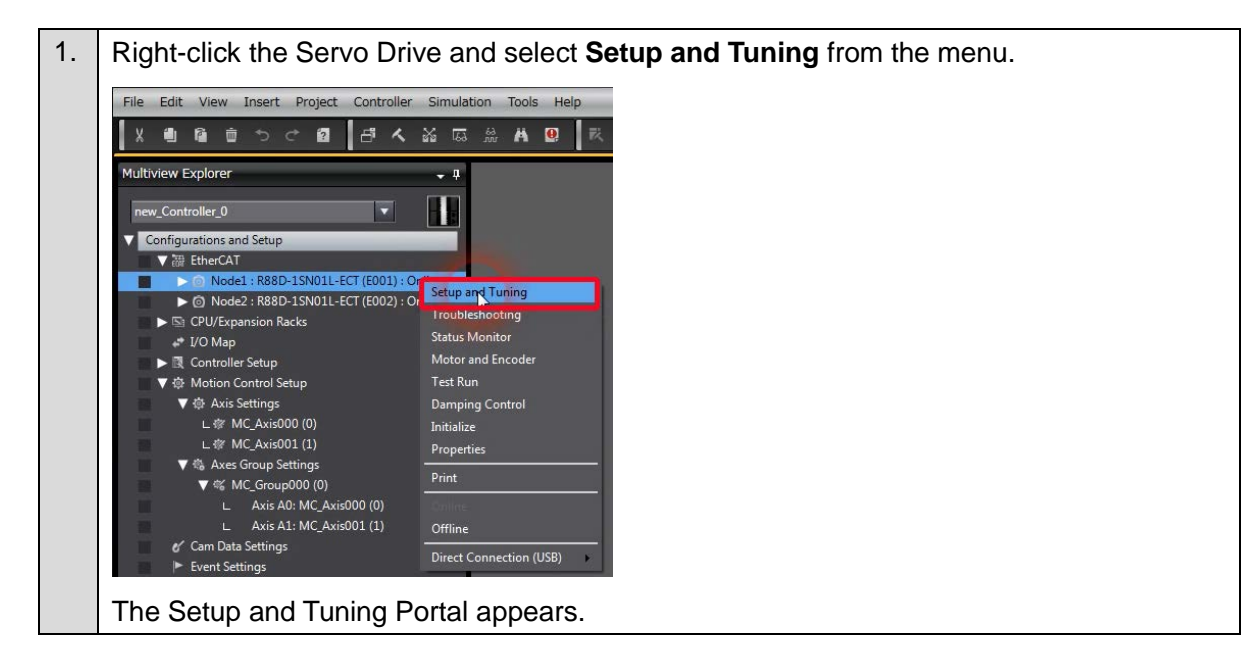

| Click the Quick Parameter Setup and I/O Monitor Button.                                                                                                    |
|----------------------------------------------------------------------------------------------------|
| Setup and Tuning Portal                                                                                                    |
| You can do Quick Parameter Setup, I/O Monitorn<br>▼ Quick Parameter Setup and I/O Monitor                                                                                                    |
| Quick Parameter Setup and I/O Monitor                                                                                                    |
| Setup basic parameters quick and monitor I/O signals.                                                                                                    |
| ▼ Tuning (Single Drive) Please choose the type of tuning you want to perform:                                                                                                    |
| Easy Tuning Advanced Tuning Manual Tuning                                                                                                    |
| Tune based on simulating the system's response in frequency and time domains.                                                                                                    |
| Finder based on simple keps.<br>Ensure that Inertia Ratio and Viscous<br>Friction Coefficient are correctly set.                                                                                                    |
| The following dialog box appears. Click the <b>Yes</b> Button.                                                                                                    |
| S Setup and Tuning                                                                                                    |
| Caution!                                                                                                    |
| Be sure to carefully read the operation manual before executing this function.<br>Special care must be taken for the following.                                                                                                    |
|                                                                                                    |
| To avoid unexpected motor operation, take appropriate precautions and check the newly set                                                                                                    |
| parameters for proper execution before using them.                                                                                                    |
| Operation will be started. Are you sure you want to start the operation?                                                                                                    |
| Ves No                                                                                                    |
|                                                                                                    |
| The Motor and Encoder setting Page appears                                                                                                    |
| Click the Next Button                                                                                                    |
| Motor and Encoder setting > 2 > 3 > 4                                                                                                    |
| Connecting with OMRON Controllers                                                                                                    |
|                                                                                                    |
| Recommended settings 💿 Use 🌑 Do not use                                                                                                    |
| Recommended settings O Use O Do not use                                                                                                    |
| Recommended settings       Use       Do not use         Phase Loss Detection (4320.02 hex 'Main Circuit Power Supply - Phase Loss Detection Enable')            • Enabled         • Disabled         • Disabled                          |
| Recommended settings O Use Do not use Phase Loss Detection (4320.02 hex 'Main Circuit Power Supply - Phase Loss Detection Enable') Disabled Transfer To Drive                                                                                                    |
| Recommended settings       Use       Do not use         Phase Loss Detection (4320.02 hex 'Main Circuit Power Supply - Phase Loss Detection Enable')         Enabled       Disabled         Transfer To Drive         How to Use Absolute Encoder (4510.01 hex 'Operation Selection when Using Absolute Encoder')                                                                                                    |
| Recommended settings       Use       Do not use         Phase Loss Detection (4320.02 hex 'Main Circuit Power Supply - Phase Loss Detection Enable')         Image: Transfer To Drive         How to Use Absolute Encoder (4510.01 hex 'Operation Selection when Using Absolute Encoder')         Image: Use as absolute encoder                                                                                                    |
| Recommended settings       Use       Do not use         Phase Loss Detection (4320.02 hex 'Main Circuit Power Supply - Phase Loss Detection Enable')       Image: Comparison of the comparison of the comparison of the |
| Recommended settings       Use       Do not use         Phase Loss Detection (4320.02 hex 'Main Circuit Power Supply - Phase Loss Detection Enable')       Image: Comparison of the comparison of the comparison of the |
| Recommended settings       Use       Do not use         Phase Loss Detection (4320.02 hex 'Main Circuit Power Supply - Phase Loss Detection Enable')            ● Enabled         ● Disabled          Transfer To Drive         How to Use Absolute Encoder (4510.01 hex 'Operation Selection when Using Absolute Encoder')         ● Use as absolute encoder         ● Use as absolute encoder         ● Use as absolute encoder         ● Use as absolute encoder         ● Use as absolute encoder         ● Use as absolute encoder         ● Use as absolute encoder         ● Use as absolute encoder multi-rotation counter overflow         Transfer To Drive                                                                                                    |
| Recommended settings       Use       Do not use         Phase Loss Detection (4320.02 hex 'Main Circuit Power Supply - Phase Loss Detection Enable')            • Enabled         • Disabled         • Disabled         • Transfer To Drive         • Use Absolute Encoder (4510.01 hex 'Operation Selection when Using Absolute Encoder')         • Use as absolute encoder         • Use as incremental encoder         • Use as absolute encoder but ignore multi-rotation counter overflow         • Transfer To Drive         • Launch Motor and Encoder view         • Motor Rotation (3000.01 hex 'Motor Rotation Direction Setting')         • Motor Rotation (3000.01 hex 'Motor Rotation Direction Setting')         • Outer Rotation (3000.01 hex 'Motor Rotation Direction Setting')         • Outer Rotation (3000.01 hex 'Motor Rotation Direction Setting')         • Outer Rotation (3000.01 hex 'Motor Rotation Direction Setting')         • Outer Rotation (3000.01 hex 'Motor Rotation Direction Setting')         • Outer Rotation (3000.01 hex 'Motor Rotation Direction Setting')         • Outer Rotation (3000.01 hex 'Motor Rotation Direction Setting')         • Outer Rotation (3000.01 hex 'Motor Rotation Direction Setting')         • Outer Rotation (3000.01 hex 'Motor Rotation Direction Setting')         • Outer Rotation (3000.01 hex 'Motor Rotation Direction Setting')         • Outer Rotation (3000.01 hex 'Motor Rotation Direction Setting')         • Outer Rotation (3000.01 hex 'Motor Rotation Direction Setting')         • Outer Rotation (3000.01 hex 'Motor Rotation Direction Setting')                                                                                                    |
| Recommended settings Use Do not use   Phase Loss Detection (4320.02 hex 'Main Circuit Power Supply - Phase Loss Detection Enable') Transfer To Drive How to Use Absolute Encoder (4510.01 hex 'Operation Selection when Using Absolute Encoder') Use as absolute encoder Use as absolute encoder Use as incremental encoder Use as absolute encoder but ignore multi-rotation counter overflow Transfer To Drive Launch Motor and Encoder view Motor Rotation (3000.01 hex 'Motor Rotation Direction Setting') © CCW (Clockwise) © CCW (Counterclockwise)                                                                                                    |
| Recommended settings Use Do not use     Phase Loss Detection (4320.02 hex 'Main Circuit Power Supply - Phase Loss Detection Enable')      • Enabled       How to Use Absolute Encoder (4510.01 hex 'Operation Selection when Using Absolute Encoder')    How to Use Absolute Encoder (4510.01 hex 'Operation Selection when Using Absolute Encoder')    • Use as absolute encoder • Use as absolute encoder • Use as absolute encoder • Use as absolute encoder ignore multi-rotation counter overflow • Transfer To Drive • Launch Motor and Encoder view • Motor Rotation (3000.01 hex 'Motor Rotation Direction Setting') • CW (Clockwise) • CCW (Counterclockwise) • Transfer To Drive                                                                                                    |
| Recommended settings Use Do not use   Phase Loss Detection (4320.02 hex 'Main Circuit Power Supply - Phase Loss Detection Enable') I hase Loss Detection (4320.02 hex 'Main Circuit Power Supply - Phase Loss Detection Enable') I hase Loss Detection (4320.02 hex 'Main Circuit Power Supply - Phase Loss Detection Enable') I hase Loss Detection (4320.02 hex 'Main Circuit Power Supply - Phase Loss Detection Enable') I hase Loss Detection (4320.02 hex 'Main Circuit Power Supply - Phase Loss Detection Enable') I hase Loss Detection (4320.02 hex 'Main Circuit Power Supply - Phase Loss Detection Enable') I hase Loss Detection (4510.01 hex 'Operation Selection when Using Absolute Encoder') I use as absolute encoder I use as absolute encoder I use as absolute encoder but ignore multi-rotation counter overflow I ransfer To Drive I aunch Motor and Encoder view Motor Rotation (3000.01 hex 'Motor Rotation Direction Setting') I cW (Clockwise) I CCW (Counterclockwise) I ransfer To Drive I compared to the power set to the power set to the                                                                              |
| Recommended settings Use Do not use     Phase Loss Detection (4320.02 hex 'Main Circuit Power Supply - Phase Loss Detection Enable')      Imable       How to Use Absolute Encoder (4510.01 hex 'Operation Selection when Using Absolute Encoder')    Use as absolute encoder    Use as absolute encoder Use as absolute encoder but ignore multi-rotation counter overflow Transfer To Drive Motor Rotation (3000.01 hex 'Motor Rotation Direction Setting') CW (Clockwise) CCW (Counterclockwise)    Transfer To Drive                                                                                                    |
| Recommended settings Use Do not use   Phase Loss Detection (4320.02 hex 'Main Circuit Power Supply - Phase Loss Detection Enable) Transfer To Drive How to Use Absolute Encoder (4510.01 hex 'Operation Selection when Using Absolute Encoder') Use as absolute encoder Use as absolute encoder Use as absolute encoder Use as absolute encoder to Using one multi-rotation counter overflow Transfer To Drive Motor Rotation (3000.01 hex 'Motor Rotation Direction Setting) C W (Clockwise) C CW (Counterclockwise) Transfer To Drive Back to Portal Absolute Counter Clockwise Absolute Clockwise Absolute Clockwise Transfer To Drive Back to Portal                                                                                                    |

| 5. | Change the signal allocation of the below listed input signal, and then click the Transfer to                                                                                                    |
|----|----------------------------------------------------------------------------------------------------|
|    | Drive Button.                                                                                                    |
|    | Error Stop Input                                                                                                    |
|    | Positive Drive Prohibit Input                                                                                                    |
|    | Negative Drive Prohibit Input                                                                                                    |
|    | Those Signals setting (3) (4)                                                                                                    |
|    | _ Input Signals                                                                                                    |
|    | IN1 None High OFF 12 121                                                                                                    |
|    | IN2 None High OFF 32 SF1+ O SF1+                                                                                                    |
|    | IN3 None SFL SFL SFL<br>IN3 None SFL SFL SFL<br>SF2+ SF2+ SF2+ SF2+                                                                                                    |
|    | IN4 Home Proximity Input - Port Selec  High OFF 33 (RR+ OFF / RR- OFF) (OTT)-                                                                                                    |
|    | IN5 Monitor Input 1 - Port Selection () V CFF 14 OUT2+ OUT3-<br>Low DFF 14 DUT3- DUT3-                                                                                                    |
|    | IN6 Monitor Input 2 - Port Selection (1 V PHigh Low DFF 34 IN5 OF IN4 IN6 IN6 IN6 IN6                                                                                                    |
|    | IN7 External Latch Input 1 - Port Select V Brow B+                                                                                                    |
|    | IN8 External Latch Input 2 - Port Select V High OFF 35 2-4 00 2-7 FG Low 2-9 Low 2-9 L |
|    |                                                                                                    |
|    | Return to Factory Setting                                                                                                    |
|    | Back to Portal < Back Next >                                                                                                    |
|    | The following dialog box appears. Click the <b>Yes</b> Button                                                                                                    |
|    | Quick Parameter Setup                                                                                                    |
|    | Restart the drive to complete the operation.                                                                                                    |
|    | Do you want to restart the drive rww?                                                                                                    |
|    |                                                                                                    |
|    | <u>Y</u> es <u>No</u>                                                                                                    |
|    | The drive restarts and you return to the Input Signals setting Page.                                                                                                    |
| 6. | Click the Next Button                                                                                                    |
|    | The Output Signals setting Page appears                                                                                                    |
|    | Input Signals setting > 3 > 4                                                                                                    |
|    | Input Signals                                                                                                    |
|    | IN1 None High OFF 12 1 21                                                                                                    |
|    | IN2 None High OFF 32 SF1+ CO SF1-                                                                                                    |
|    | IN3 None High OFF 13 552+ 00 552+<br>Low 552- 552+ 552+ 552+ 552+ 552+ 552+ 552+                                                                                                    |
|    | IN4 Home Proximity Input - Port Select V O High OFF 33 (/ERR-<br>Low OUTL+ O OUTL-<br>0 UTL+ O OUTL-<br>0 UTL+ O OUTL-                                                                                                    |
|    | INS Monitor Input 1- Port Selection (I V Low IN3<br>IN6 Monitor Input 2-Port Selection (I V High OFF 34 IN5 CO IN4                                                                                                    |
|    | IN7 External Latch Input 1 - Port Seleci V O High OFF 15 GND Common                                                                                                    |
|    | IN8 External Latch Input 2 - Port Seleci V OFF 35 K 76 OFF 76 FG                                                                                                    |
|    | 20 40                                                                                                    |
|    |                                                                                                    |
|    |                                                                                                    |
|    | Return to Factory Setting Transfer To Drive                                                                                                    |
|    | Back to Portal                                                                                                    |

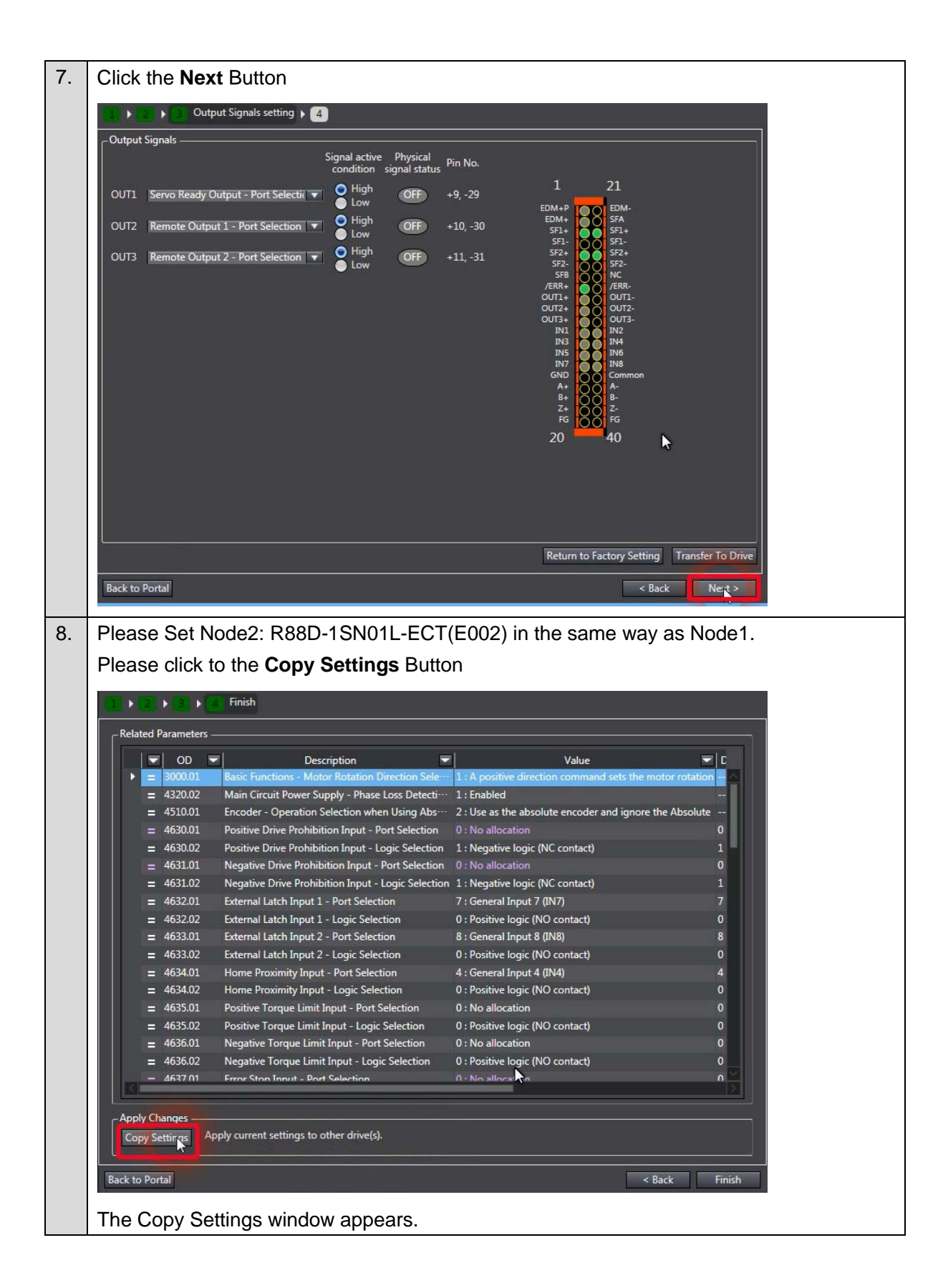

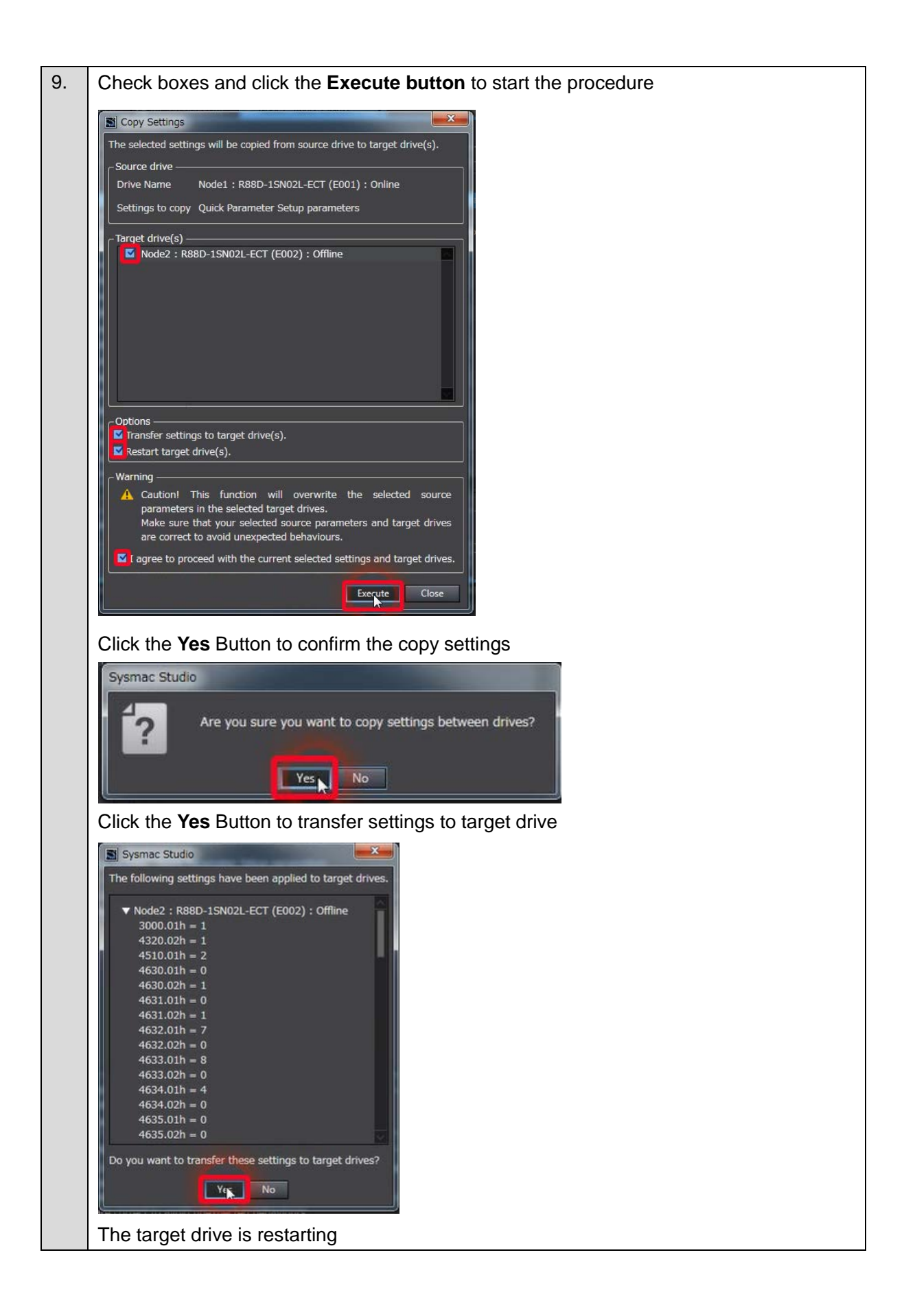

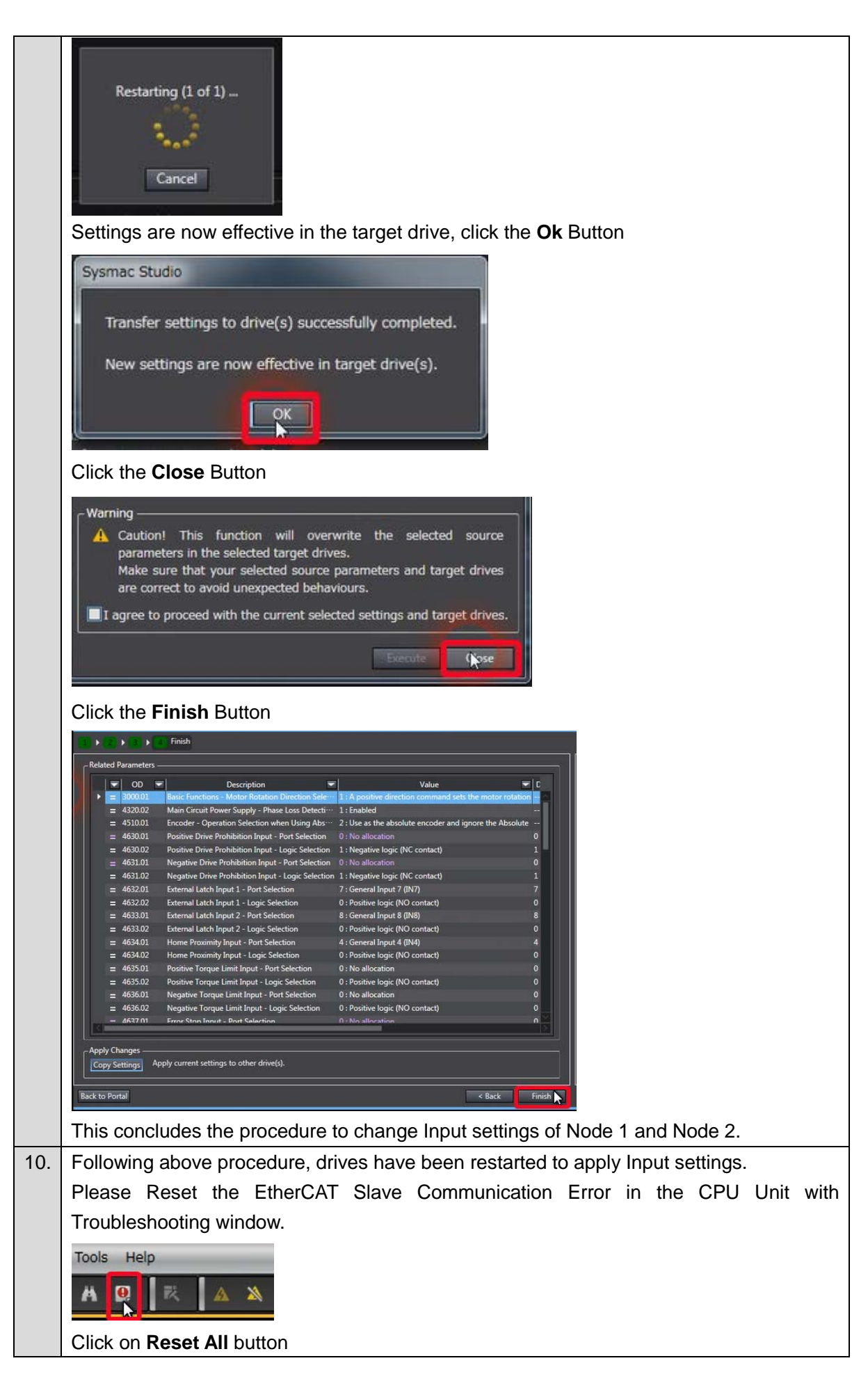

|                                                                                                    | Iller Event Log × User-defined Errors × User-defined Event Log ×                                                                                                    |
|----------------------------------------------------------------------------------------------------|----------------------------------------------------------------------------------------------------|
| Troubleshooting                                                                                                    | Iler Event Log X User-defined Errors X User-defined Event Log X                                                                                                    |
| Controller Errors × Contro                                                                                                    |                                                                                                    |
| Select the Display Target                                                                                                    | Level   Source ISource Details  Event Name   Event Code                                                                                                    |
| All<br>Controller                                                                                                    | Minor fault Motion Control Axis No. 1 EtherCAT Slave Communications Error 0x84400000                                                                                                    |
|                                                                                                    |                                                                                                    |
|                                                                                                    |                                                                                                    |
|                                                                                                    |                                                                                                    |
|                                                                                                    |                                                                                                    |
|                                                                                                    |                                                                                                    |
|                                                                                                    |                                                                                                    |
|                                                                                                    |                                                                                                    |
|                                                                                                    | Debile A communications are accurated for the "DharCAT claus or NV Hait that is allocated to                                                                                                    |
|                                                                                                    | an axis.                                                                                                    |
|                                                                                                    | [Cause]<br>A communications error occurred for the EtherCAT slave or NX Unit that is allocated to                                                                                                    |
|                                                                                                    | an axis.                                                                                                    |
|                                                                                                    | Attached information 1 Attached information 2                                                                                                    |
|                                                                                                    | Attached information 3                                                                                                    |
|                                                                                                    | Attached Information 4                                                                                                    |
|                                                                                                    | Display switch Jump to Error Error Help<br>Reset (Selected Units) Reset All                                                                                                    |
|                                                                                                    |                                                                                                    |
| Confirm the below                                                                                                    | message and lick on <b>Ves</b> button                                                                                                    |
|                                                                                                    | hossayo and nor on <b>ics</b> button                                                                                                    |
| Troubleshooting                                                                                                    |                                                                                                    |
|                                                                                                    |                                                                                                    |
| When you recet obconvision                                                                                                    |                                                                                                    |
| when you reset observation                                                                                                    | or higher level Controller Errors in CJ-series Special 1/O Units and CPU Bus Units,                                                                                                    |
| the applicable Units will be re                                                                                                    | or higher level Controller Errors in Q-series Special I/O Units and QPU Bus Units,<br>estarted after error reset.                                                                                                    |
| the applicable Units will be re                                                                                                    | or higher level Controller Errors in Q-series Special I/O Units and QPU Bus Units,<br>estarted after error reset.                                                                                                    |
| the applicable Units will be re<br>When you reset the Controll<br>the slaves not in the Operati                                                                                                    | or higher level Controller Errors in Q-series Special I/O Units and QPU Bus Units,<br>estarted after error reset.<br>er Errors in EtherCAT or EtherCAT slave terminals,<br>onal state (i.e. output disabled) due to error will transition to the Operational state                                                                                                    |
| the applicable Units will be ro<br>When you reset the Controll<br>the slaves not in the Operation<br>and their outputs will be ena                                                                                                    | or higher level Controller Errors in Q-series Special I/O Units and CPU Bus Units,<br>estarted after error reset.<br>er Errors in EtherCAT or EtherCAT slave terminals,<br>onal state (i.e. output disabled) due to error will transition to the Operational state<br>ibled.                                                                                                    |
| When you reset user value<br>the applicable Units will be re<br>When you reset the Controlle<br>the slaves not in the Operation<br>and their outputs will be ena                                                                                                    | or higher level Controller Errors in Q-series Special I/O Units and QPU Bus Units,<br>estarted after error reset.<br>er Errors in EtherCAT or EtherCAT slave terminals,<br>onal state (i.e. output disabled) due to error will transition to the Operational state<br>ibled.                                                                                                    |
| When you reset user value<br>the applicable Units will be re<br>When you reset the Controlk<br>the slaves not in the Operati<br>and their outputs will be ena<br>Fully confirm the safety of co                                                                                                    | or higher level Controller Errors in Q-series Special I/O Units and CPU Bus Units,<br>estarted after error reset.<br>er Errors in EtherCAT or EtherCAT slave terminals,<br>onal state (i.e. output disabled) due to error will transition to the Operational state<br>ibled.                                                                                                    |
| When you reset user value<br>the applicable Units will be re<br>When you reset the Controlle<br>the slaves not in the Operati<br>and their outputs will be ena<br>Fully confirm the safety of co<br>Do you want to reset all error                                                                                                    | or higher level Controller Errors in Q-series Special I/O Units and CPU Bus Units,<br>estarted after error reset.<br>er Errors in EtherCAT or EtherCAT slave terminals,<br>onal state (i.e. output disabled) due to error will transition to the Operational state<br>bled.<br>onnected devices before resetting the errors.<br>ors? (Y/N)                                                                                                    |
| When you reset user value<br>the applicable Units will be re<br>When you reset the Controlle<br>the slaves not in the Operati<br>and their outputs will be ena<br>Fully confirm the safety of co<br>Do you want to reset all error                                                                                                    | er Errors in EtherCAT or EtherCAT slave terminals,<br>onal state (i.e. output disabled) due to error will transition to the Operational state<br>bled.                                                                                                    |
| When you reset user value<br>the applicable Units will be re<br>When you reset the Controlle<br>the slaves not in the Operati<br>and their outputs will be ena<br>Fully confirm the safety of co<br>Do you want to reset all error                                                                                                    | estarted after error reset.<br>er Errors in EtherCAT or EtherCAT slave terminals,<br>onal state (i.e. output disabled) due to error will transition to the Operational state<br>ibled.<br>onnected devices before resetting the errors.<br>ors? (Y/N)                                                                                                    |
| When you reset user value<br>the applicable Units will be re<br>When you reset the Controlle<br>the slaves not in the Operati<br>and their outputs will be ena<br>Fully confirm the safety of co<br>Do you want to reset all error                                                                                                    | or higher level Controller Errors in Q-series Special I/O Units and CPU Bus Units,<br>estarted after error reset.<br>er Errors in EtherCAT or EtherCAT slave terminals,<br>onal state (i.e. output disabled) due to error will transition to the Operational state<br>ibled.<br>onnected devices before resetting the errors.<br>ors? (Y/N)                                                                                                    |
| When you reset user value<br>the applicable Units will be re-<br>When you reset the Controlle<br>the slaves not in the Operati<br>and their outputs will be ena<br>Fully confirm the safety of co<br>Do you want to reset all error<br>Errors are now reset                                                                                                    | er Firors in EtherCAT or EtherCAT slave terminals,<br>onal state (i.e. output disabled) due to error will transition to the Operational state<br>bled.<br>onnected devices before resetting the errors.<br>ors? (Y/N)                                                                                                    |
| When you reset user value<br>the applicable Units will be re-<br>When you reset the Controlle<br>the slaves not in the Operati<br>and their outputs will be ena<br>Fully confirm the safety of co<br>Do you want to reset all error<br>Errors are now reset                                                                                                    | er Errors in EtherCAT or EtherCAT slave terminals,<br>onal state (i.e. output disabled) due to error will transition to the Operational state<br>ibled.<br>onnected devices before resetting the errors.<br>ors? (Y/N)                                                                                                    |
| When you reset user value<br>the applicable Units will be re-<br>When you reset the Controlle<br>the slaves not in the Operati<br>and their outputs will be ena<br>Fully confirm the safety of co<br>Do you want to reset all error<br>Do you want to reset all error<br>Errors are now reset                                                                                       | er Errors in EtherCAT or EtherCAT slave terminals,<br>onal state (i.e. output disabled) due to error will transition to the Operational state<br>ibled.<br>onnected devices before resetting the errors.<br>ors? (Y/N)<br>Yes No                                                                                                    |
| When you reset ubservation<br>the applicable Units will be re-<br>When you reset the Controlle<br>the slaves not in the Operation<br>and their outputs will be ena<br>Fully confirm the safety of co<br>Do you want to reset all error<br>Do you want to reset all error<br>Errors are now reset                                                                                    | er Event Log Vuer-defined Errors in Verree Details Verree Details Provent Name                                                                                                    |
| When you reset ubservation<br>the applicable Units will be re-<br>When you reset the Controlle<br>the slaves not in the Operati<br>and their outputs will be ena<br>Fully confirm the safety of co<br>Do you want to reset all error<br>Do you want to reset all error<br>Errors are now reset<br>Toubleshooting<br>Controller Errors Controll<br>Select the Display Target<br>All  | er Event Log Nore-defined Errors in Oser-defined Event Log Level   Source Details! Event Name   Event Code                                                                                                    |
| When you reset ubservation<br>the applicable Units will be re-<br>When you reset the Controlle<br>the slaves not in the Operati<br>and their outputs will be ena<br>Fully confirm the safety of co<br>Do you want to reset all error<br>Do you want to reset all error<br>Errors are now reset<br>Troubleshooting<br>Controller Errors Controll<br>Select the Display Target        | er Errors in EtherCAT or EtherCAT slave terminals,<br>onal state (i.e. output disabled) due to error will transition to the Operational state<br>ibled.<br>onnected devices before resetting the errors.<br>ors? (Y/N)<br>Yes No<br>Detted                                                                                                    |
| When you reset ubservation<br>the applicable Units will be re-<br>When you reset the Controlle<br>the slaves not in the Operati<br>and their outputs will be ena<br>Fully confirm the safety of co<br>Do you want to reset all error<br>Do you want to reset all error<br>Errors are now reset<br>Troubleshooting<br>Controller Errors Controll<br>Select the Display Target        | er Fernt Log × User-defined Errors in Security User-defined Event Log × User-defined Event Log × User-defined Event Log × User-defined Event Name I Event Code I                                                                                                    |
| When you reset ubservation<br>the applicable Units will be re-<br>When you reset the Controlle<br>the slaves not in the Operati<br>and their outputs will be ena<br>Fully confirm the safety of co<br>Do you want to reset all error<br>Do you want to reset all error<br>Errors are now reset<br>Troubleshooting<br>Controller Errors Controll<br>Select the Display Target        | er Fernt Log × User-defined Errors in Security Security S                                                                                                    |
| When you reset ubservation<br>the applicable Units will be re-<br>When you reset the Controlle<br>the slaves not in the Operati<br>and their outputs will be ena<br>Fully confirm the safety of co<br>Do you want to reset all error<br>Do you want to reset all error<br>Errors are now reset<br>Troubleshooting<br>Controller Errors & Controll<br>Select the Display Target      | er Event Log × User-defined Errors is User-defined Event Log × User-defined Event Log × User-defined Errors is Event Name i Event, Code i                                                                                                    |
| When you reset user value<br>the applicable Units will be re-<br>When you reset the Controlle<br>the slaves not in the Operati<br>and their outputs will be ena<br>Fully confirm the safety of co<br>Do you want to reset all error<br>Do you want to reset all error<br>Errors are now reset<br>Troubleshooting<br>Controller Errors Controll<br>Select the Display Target         | er Event Log Viser-defined Errors in Source Detailsi Event Name i Event Code i                                                                                                    |
| When you reset user value<br>the applicable Units will be re-<br>When you reset the Controlle<br>the slaves not in the Operati<br>and their outputs will be ena<br>Fully confirm the safety of co<br>Do you want to reset all error<br>Do you want to reset all error<br>Errors are now reset<br>Troubleshooting<br>Controlle Errors Controll<br>Select the Display Target          | er Event Log Vuser-defined Errors in Source Detailsi Event Name i Event Code i                                                                                                    |
| When you reset ubservation<br>the applicable Units will be re-<br>When you reset the Controlle<br>the slaves not in the Operati<br>and their outputs will be ena<br>Fully confirm the safety of co<br>Do you want to reset all error<br>Do you want to reset all error<br>Errors are now reset<br>Troubleshooting<br>Controller Errors<br>Select the Display Target                 | er terror log Viser-defined Errors in Source Details! Event Name I Event Code I                                                                                                    |
| When you reset user value<br>the applicable Units will be re-<br>When you reset the Controlle<br>the slaves not in the Operati<br>and their outputs will be ena<br>Fully confirm the safety of co<br>Do you want to reset all error<br>Do you want to reset all error<br>Errors are now reset<br>Troubleshooting<br>Controlle Errors A Controll<br>Select the Display Target<br>All | er Event Log Voer-defined Errors IN Source Details/<br>Ere From Source I Source Details/<br>Event Nome (I event Nome I Event Code I<br>Event Nome I Event Code I<br>Event Nome I Event Nome I<br>Event Nome I Event Nome I<br>Event Nome I Event Nome I<br>Event Nome I Event Nome I<br>Event Nome I Event Nome I<br>Event Nome I Event Nome I<br>Event Nome I<br>Event |
| When you reset user value<br>the applicable Units will be re-<br>When you reset the Controlle<br>the slaves not in the Operati<br>and their outputs will be ena<br>Fully confirm the safety of co<br>Do you want to reset all error<br>Do you want to reset all error<br>Errors are now reset<br>Troubleshooting<br>Controlle Errors<br>Select the Display Target<br>All            | estarted after error reset.<br>er Errors in EtherCAT or EtherCAT slave terminals,<br>onal state (i.e. output disabled) due to error will transition to the Operational state<br>ibled.<br>onnected devices before resetting the errors.<br>ors? (Y/N)<br>Yes No<br>etted<br>er Event Log User-defined Errors User-defined Event Log<br>Level   Source Details  Event Name   Event Code  <br>Level   Source Details  Event Name   Event Code  <br>Details No Error                                                                                                    |
| When you reset user value<br>the applicable Units will be re-<br>When you reset the Controlle<br>the slaves not in the Operati<br>and their outputs will be ena<br>Fully confirm the safety of co<br>Do you want to reset all error<br>Do you want to reset all error<br>Errors are now reset<br>Troubleshooting<br>Controlle Errors A Controll<br>Select the Display Target<br>All | or ngher level Controller Errors in CL-series Special I/O Units and CPU Bus Units,<br>estarted after error reset.<br>er Errors in EtherCAT or EtherCAT slave terminals,<br>onal state (i.e. output disabled) due to error will transition to the Operational state<br>bled.<br>onnected devices before resetting the errors.<br>ors? (Y/N)<br>vested<br>etted<br>referent Log vested income to the Coperational state<br>is bloed.<br>betted<br>vested vested income to error will transition to the Operational state<br>vested<br>vested<br>vested vested                                                                                                    |
| When you reset user value<br>the applicable Units will be re-<br>When you reset the Controlle<br>the slaves not in the Operati<br>and their outputs will be ena<br>Fully confirm the safety of co<br>Do you want to reset all error<br>Do you want to reset all error<br>Errors are now reset<br>Errors are now reset<br>Controller Errors<br>Select the Display Target<br>All      | or ngme rever Controller Errors in CJ-series Special I/O Units and CPU Bus Units,<br>estarted after error reset.<br>er Errors in EtherCAT or EtherCAT slave terminals,<br>onal state (i.e. output disabled) due to error will transition to the Operational state<br>ibled.<br>onnected devices before resetting the errors.<br>err? (Y/N)<br>res No<br>etted                                                                                                    |
| When you reset user value<br>the applicable Units will be re-<br>When you reset the Controlle<br>the slaves not in the Operati<br>and their outputs will be ena<br>Fully confirm the safety of co<br>Do you want to reset all error<br>Do you want to reset all error<br>Errors are now reset<br>Errors are now reset<br>Select the Display Target<br>All                           | or ngme rever Controller Errors in CL-series Special 1/O Units and CPU Bus Units,<br>estarted after error reset.<br>er Errors in EtherCAT or EtherCAT slave terminals,<br>onal state (i.e. output disabled) due to error will transition to the Operational state<br>ibled.<br>onnected devices before resetting the errors.<br>error (V/N)<br>res_ No<br>etted                                                                                                    |
| When you reset the Controlle<br>the applicable Units will be reading<br>When you reset the Controlle<br>the slaves not in the Operation<br>and their outputs will be end<br>Fully confirm the safety of co<br>Do you want to reset all error<br>Do you want to reset all error<br>Errors are now reset<br>Troubleshooting<br>Controller Errors<br>Select the Display Target         | or ngher level Controller Errors in CL-series Special L/O Units and CPU Bus Units,<br>estarted after error reset.<br>er Errors in EtherCAT or EtherCAT slave terminals,<br>onal state (i.e. output disabled) due to error will transition to the Operational state<br>bled.<br>onnected devices before resetting the errors.<br>ors? (Y/N)<br>Vested<br>etted<br>etted                                                                                                    |
| When you reset the Controlle<br>the applicable Units will be read<br>When you reset the Controlle<br>the slaves not in the Operati<br>and their outputs will be ena<br>Fully confirm the safety of co<br>Do you want to reset all error<br>Do you want to reset all error<br>Errors are now reset<br>Troubleshooting<br>Controller Errors & Controll<br>Select the Display Target   | or ngmer level Controller Errors in CJ-Series Special I/O Units and CPU Bus Units,<br>estarted after error reset.<br>er Errors in EtherCAT or EtherCAT slave terminals,<br>onal state (i.e. output disabled) due to error will transition to the Operational state<br>ibled.<br>onnected devices before resetting the errors.<br>ors? (Y/N)<br>res No<br>etted<br>recent Log Note defined Errors User-defined Event Log Note Provide State<br>Details No Error<br>Attached information 1<br>Attached information 2<br>Attached information 4                                                                                                    |
| When you reset the Controlle<br>the applicable Units will be read<br>When you reset the Controlle<br>the slaves not in the Operati<br>and their outputs will be ena<br>Fully confirm the safety of co<br>Do you want to reset all error<br>Errors are now reset<br>Errors are now reset<br>Controller Errors Controll<br>Select the Display Target<br>All                           | or nghr level Controller Errors in CJ-Series Special I/O Units and CPO Bus Units,<br>estarted after error reset.<br>er Errors in EtherCAT or EtherCAT slave terminals,<br>onnal state (i.e. output disabled) due to error will transition to the Operational state<br>bled.<br>onnected devices before resetting the errors.<br>error (V/N)<br>ver No<br>ested<br>etted                                                                                                    |

Below is an alternative program to move the XY stage with structured text.

Power1(Axis:=MC\_Axis000, Enable:=ServoLock); Power2(Axis:=MC\_Axis001, Enable:=ServoLock);

Home1(Axis:=MC\_Axis000, Execute:=Home); Home2(Axis:=MC\_Axis001, Execute:=Home);

Group1(AxesGroup:=MC\_Group000, Execute:=GroupEnable);

Distance1[0]:=0; Distance1[1]:=0; Distance2[0]:=50; Distance2[1]:=50; Dwell\_Time1:=TIME#2s; Dwell\_Time2:=TIME#2s;

Dwell1(In:=Start AND NOT Complete, PT:=Dwell\_Time1, Q=>Go\_Linear1); Dwell2(In:=Start AND NOT Complete AND MoveLinear1.Done, PT:=Dwell\_Time2, Q=>Go\_Linear2);

MoveLinear1(AxesGroup:=MC\_Group000, Execute:=Go\_Linear1, Position:=Distance1, Velocity:=250, Acceleration:=8000, Deceleration:=8000); MoveLinear2(AxesGroup:=MC\_Group000, Execute:=Go\_Linear2, Position:=Distance2, Velocity:=250, Acceleration:=8000, Deceleration:=8000, Done=>Complete);

Note: Do not use this document to operate the Unit.

#### OMRON Corporation Industrial Automation Company Tokyo, JAPAN

#### Contact: www.ia.omron.com

Regional Headquarters OMRON EUROPE B.V. Wegalaan 67-69, 2132 JD Hoofddorp The Netherlands Tel: (31)2356-81-300/Fax: (31)2356-81-388

OMRON ASIA PACIFIC PTE. LTD. No. 438A Alexandra Road # 05-05/08 (Lobby 2), Alexandra Technopark, Singapore 119967 Tel: (65) 6835-3011/Fax: (65) 6835-2711

OMRON ELECTRONICS LLC 2895 Greenspoint Parkway, Suite 200 Hoffman Estates, IL 60169 U.S.A Tel: (1) 847-843-7900/Fax: (1) 847-843-7787

OMRON (CHINA) CO., LTD. Room 2211, Bank of China Tower, 200 Yin Cheng Zhong Road, PuDong New Area, Shanghai, 200120, China Tel: (86) 21-5037-2222/Fax: (86) 21-5037-2200 Authorized Distributor:

© OMRON Corporation 2017 All Rights Reserved. In the interest of product improvement, specifications are subject to change without notice.

Cat. No. 1827-E1-01